# 内訳概況書の達人 from 建設大臣 NXVer2(概況書)

### 運用ガイド

この度は、「内訳概況書の達人 from 建設大臣 NXVer2(概況書)」をご利用いただき誠にありがとうございます。

「内訳概況書の達人 from 建設大臣 NXVer2(概況書)」は、応研株式会社の「建設 大臣 NXVer2」の会計データを「内訳概況書の達人」に取り込むためのプログラム です。このマニュアルでは、「内訳概況書の達人 from 建設大臣 NXVer2(概況書)」 のインストール手順や操作手順について説明しています。

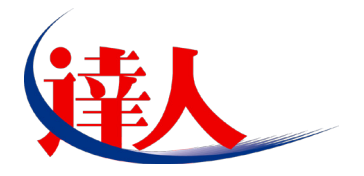

| 目次                                                                                            |                 |
|-----------------------------------------------------------------------------------------------|-----------------|
|                                                                                               | 3               |
| 2.動作環境                                                                                        | 4               |
| 3.インストール手順                                                                                    | 5               |
| パターン①「達人 Cube」からアップデートする場合<br>パターン②「達人」オフィシャルサイトからファイルをダウンロードする場合                             | 5               |
| 4.運用方法                                                                                        | 11              |
| パターン①<br>「建設大臣 NXVer2」と「内訳概況書の達人」が同一コンピュータにインストー                                              | -ルされている場合<br>11 |
| パターン②<br>「建設大臣 NXVer2」と「内訳概況書の達人」が別のコンピュータにインストー                                              | -ルされている場合<br>12 |
| 5.操作手順                                                                                        | 13              |
| パターン①<br>「建設大臣 NXVer2」と「内訳概況書の達人」が同一コンピュータにインストー                                              | -ルされている場合<br>13 |
| パターン②                                                                                         |                 |
| 「建設大臣 NXVer2」と「内訳概況書の達人」が別のコンピュータにインストー                                                       | -ルされている場合<br>20 |
| 6.連動対象項目                                                                                      | 27              |
| 「建設大臣 NXVer2」から連動するデータ(連動元)<br>「内訳概況書の達人」に連動するデータ(連動先)<br>法人事業概況説明書【平成 20 年 4 月 1 日以後終了事業年度用】 |                 |
| 法人事業概況説明書【平成19年4月1日以後終了事業年度用】                                                                 |                 |
| 法人事業概況説明書【旧様式】                                                                                |                 |
| 7.アンインストール方法                                                                                  | 36              |
| 8.著作権・免責等に関する注意事項                                                                             | 37              |

# 1.対応製品

「内訳概況書の達人 from 建設大臣 NXVer2(概況書)」に対応する NTT データの対応製品及び応研の対応製品は以下のとおりです。

| 対応製品         | 対応アプリケーション                                 |
|--------------|--------------------------------------------|
| NITT デーク対応制度 | 内訳概況書の達人(平成 16 年度以降用) Professional Edition |
|              | 内訳概況書の達人(平成 16 年度以降用) Standard Edition     |
|              | 建設大臣 NXVer2 会計編                            |
|              | 建設大臣 NXVer2                                |
| 応研対応製品       | 建設大臣 NXVer2Super                           |
|              | 建設大臣 NXVer2ERP                             |
|              | 建設大臣 NXVer2SuperERP                        |

# 2.動作環境

「内訳概況書の達人 from 建設大臣NXVer2(概況書)」に必要な動作環境は「1.対応製品」(P.3)に記載の[応 研対応製品]と同様です。また、インストールにはハードディスクの空き容量が 20MB 必要です。

### 🔔 注意

- ・「内訳概況書の達人 from 建設大臣 NXVer2(概況書)」のインストールやプログラムの起動を行う には、「1.対応製品」(P.3)に記載の[応研対応製品]のいずれかがインストールされている必要があ ります。
- ・「内訳概況書の達人 from 建設大臣 NXVer2(概況書)」の起動中に、「建設大臣 NXVer2」の起動、 及びアンインストールを行うことができません。

## 3.インストール手順

「内訳概況書の達人 from 建設大臣 NXVer2(概況書)」をインストールする手順は、「達人 Cube」からア ップデートする方法と「達人」オフィシャルサイトからファイルをダウンロードする方法の2パターンあ ります。

### 🦲 注意

Microsoft Windows 7/Vista では、インストール作業中に[ユーザーアカウント制御]画面が表示されることがあります。その場合は[はい]ボタンをクリックして作業を進めてください。

### パターン(1)

### 「達人Cube」からアップデートする場合

**7。** 「達人 Cube」にログインし、拡張機能メニュー [アップデート] をクリックします。

|                                                                                                    |          |       |              |            | 連             | 人Cube                                                                                                    |                    |                            |
|----------------------------------------------------------------------------------------------------|----------|-------|--------------|------------|---------------|----------------------------------------------------------------------------------------------------|--------------------|----------------------------|
| - <u> し</u> の の の や し の の の や し し の の や し し の の や し し の の や し し の の や し し の の や し し の の や し し の の や し し の の や し し の の や し し の の や し し の の や し し の の や し し の の や し し の の や し し の の や し し の の や し し の の や し し の の や し し の や し し の や し し の や し し の や し し の や し し の や し し の や し し の や し し の や し し の や し し の や し し の や し し の や し し し の や し し し の や し し し の や し し し の や し し し の や し し し の や し し し の や し し し の や し し し の や し し し の や し し し の や し し し し | ユーザ管理(U) | 画面設:  | 定(S) り       | ループウェア設    | 定( <u>G</u> ) | 機能解脱(出)                                                                                                    | システム情報( <u>A</u> ) | 利用者: Administrator         |
|                                                                                                    | 又亡主      |       |              | # 2%) I    |               | 1                                                                                                    |                    |                            |
|                                                                                                    | 小庄衣      | 177   | 7×->=>       | 来155ノ      | JUDIT         |                                                                                                    |                    |                            |
|                                                                                                    | 平成XX:    | 年XX日X | хн хх        | · xx · xx  |               |                                                                                                    |                    | 💽 顧問先で達人Cubeを活用するIciは      |
| 💁 アップデート                                                                                                    | 1 8400   |       | AL AA<br>平成: | (* 午 * * 日 |               | in in the second second second second second second second second second second second second second second se |                    | ご 塗人メッセンジャー(0件)   、、、アドリス帳 |
| ◎ データベース管理                                                                                                    |          |       | - 1 700      |            |               |                                                                                                    | スケジューノ             | レ(平成XX年XX月XX日)             |
| ▲ データ管理                                                                                                    | А        | Ľ     | 7%           |            | ±             |                                                                                                    | )                  |                            |
| <br>@e 達人Cube Mini管理                                                                                                    |          |       |              |            | 1             | 2                                                                                                    |                    |                            |
| 🌍 顧問先サポート                                                                                                    |          |       |              |            |               | 3                                                                                                    | ]                  |                            |
|                                                                                                    | 4        | 5     | 6            | 7          | 8             | 9                                                                                                    |                    |                            |
| <b>ロ</b> ファイルストレージ                                                                                                    |          |       |              |            |               | 10                                                                                                    | ĺ                  |                            |
| ◎●●●●●●●●●●●●●●●●●●●●●●●●●●●●●●●●●●●●                                                                                                    | 11       | 12    | 13           | 14         | 15            | 16                                                                                                    | ĺ                  |                            |
| そうしますので、こので、こので、こので、こので、こので、こので、こので、こので、こので、こ                                                                                                    |          |       |              |            |               | 17                                                                                                    | )                  |                            |
| 💮 セキュリティ対策                                                                                                    |          |       |              |            |               | <u> </u>                                                                                                    | (B98,80)           | 易日はここでノリックしてください。)         |
| 「Zaimon(R)」リンク                                                                                                    | 18       | 19    | 20           | 21         | 22            | 23                                                                                                    | ]                  |                            |
| ₩その他ツール                                                                                                    |          |       |              |            |               | 24                                                                                                    |                    |                            |
| <mark>%</mark> ユーザサポート                                                                                                    | 25       | 26    | 27           | 28         | 29            | 30                                                                                                    |                    |                            |
|                                                                                                    |          |       |              |            |               | 31                                                                                                    |                    |                            |
|                                                                                                    |          |       |              |            |               |                                                                                                    | ,                  | (百易)(2)                    |

[アップデート]画面が表示されます。

2. ユーティリティ [オプション] をクリックします。

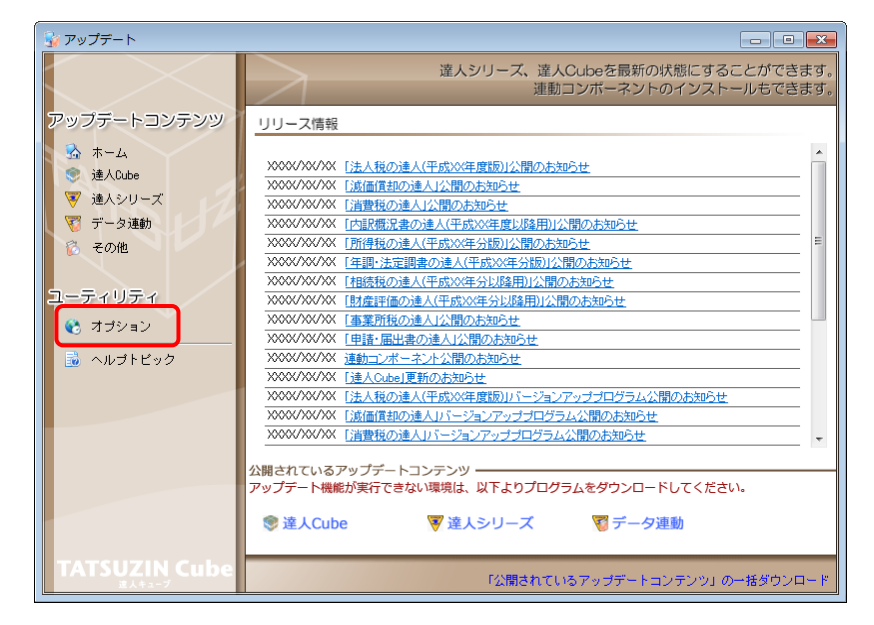

[オプション]画面が表示されます。

[更新情報]タブー [更新情報を取得する範囲 (データ連動)]において該当の [連動元
 (会社名)]にチェックを付け (①)、[OK] ボタンをクリックします (②)。

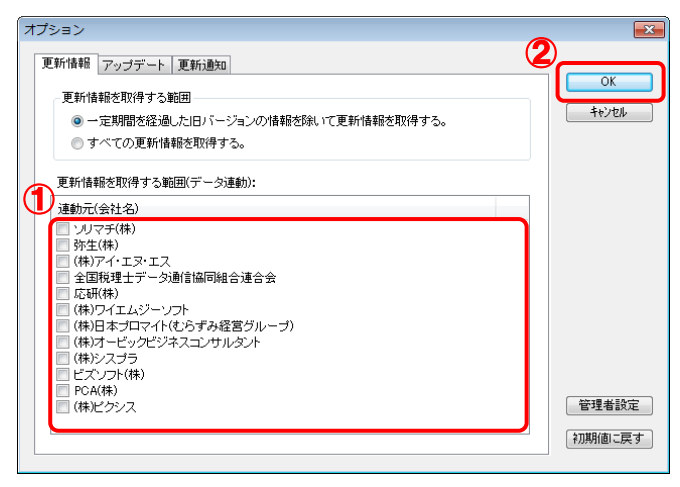

[アップデート]画面に戻ります。

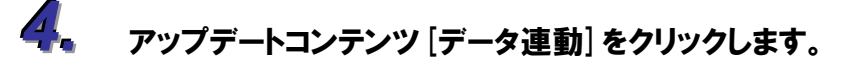

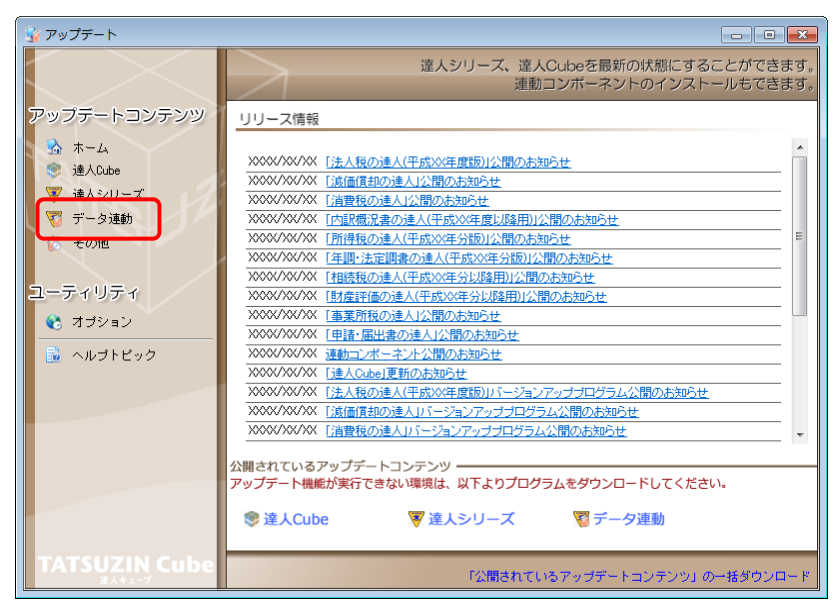

[データ連動]画面が表示されます。

# 5. [更新情報を取得] ボタンをクリックします。

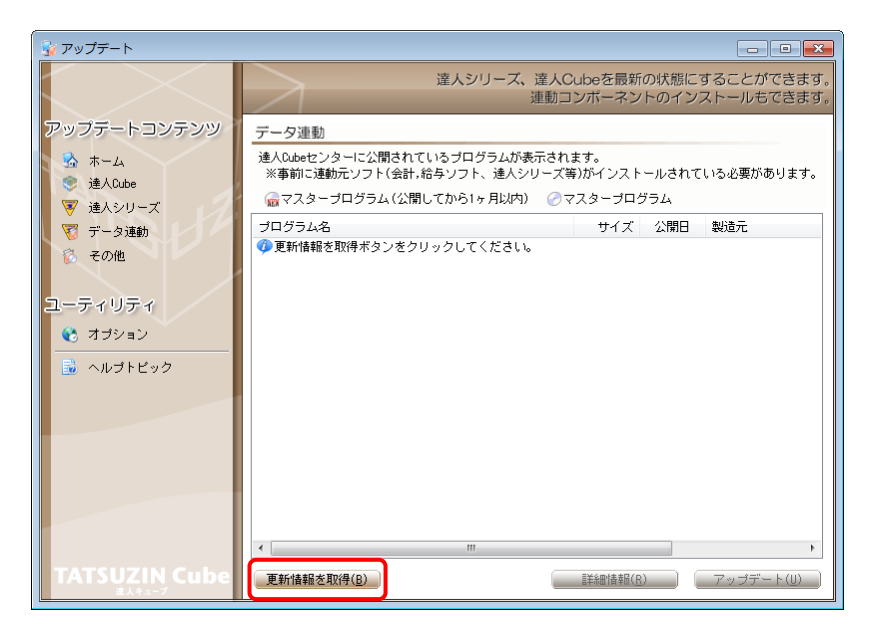

連動コンポーネントが表示されます。

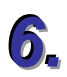

該当の連動コンポーネントをクリックして選択し(①)、[アップデート] ボタンをクリックしま す(②)。

| 😼 アップデート      |                                                                           |                                 |             |                          |
|---------------|---------------------------------------------------------------------------|---------------------------------|-------------|--------------------------|
|               | 達人シリーズ、達人C<br>連動コ                                                         | Cubeを最新<br>Iンポーネン               | fの状態にす      | することができます。<br>ストールもできます。 |
| アップデートコンテンツ   | データ連動                                                                     |                                 |             |                          |
| 💁 ホーム         | 達人Cubeセンターに公開されているブログラムが表示され<br>※事前に連動元ソフト(会計,給与ソフト、達人シリーズ)               | ます。<br>奪)がインスト                  | ールされて       | いる必要があります。               |
| ▼ 達人シリーズ      | → 「「「「「」」」」「「」」」「「」」「「」」」「「」」「「」」」「「」」」                                   | 7スタープロ                          | グラム         |                          |
| ▼ データ連動       | プログラム名                                                                    | サイズ                             | 公開日         | 製造元                      |
| 🔞 その他         | <ul> <li>● 【達人シリーズ間の連動】</li> <li>○ 法人野の達人(moving)</li> </ul>              | V VVV PD                        |             |                          |
|               | ⑦ 汚得税の達人from減価償却の達人                                                       | X.XXX KB                        | HXX.XX.XX   |                          |
| 7-7/17/       | <ul> <li>      河費税の達人from所得税の達人(平成XX年分版)   </li> </ul>                    | X,XXX KB                        | HXX.XX.XX   |                          |
|               | ②相続税の達人from財産評価の達人(平成XX年分以降用)                                             | X,XXX KB                        | HXX.XX.XX   |                          |
| 😵 オブション       |                                                                           |                                 |             |                          |
| 🔜 ヘルプトビック     | <ul> <li>(去計ジスナスからの連動)</li> <li>(注入税の请人(平成))(年度以降)(from X X会計)</li> </ul> | XX, XXX KB                      | HXX, XX, XX | (株)××                    |
|               | ⑦ 消費税の達人from××会計                                                          | XX,XXX KB                       | HXX.XX.XX   | (株)××                    |
|               | ⑦内訳概況書の達人(平成XX年度以降)from××会計(                                              | XX,XXX KB                       | HXX.XX.XX   | (株)××                    |
|               | ⑦内訳概況書の達人(平成XX年度以降)from××会計(                                              | XX,XXX KB                       | HXX.XX.XX   | (株)××                    |
|               | ⊘所得税の達人(平成XX年度版)from××会計                                                  | XX,XXX KB                       | HXX.XX.XX   | (株)××                    |
|               | ●【給与システムからの連動】                                                            |                                 |             |                          |
|               | ⊘年調・法定調書の達人from××給与                                                       | X,XXX KB                        | HXX.XX.XX   | (株)××                    |
|               | <                                                                         |                                 | 2-          | Þ                        |
| TATSUZIN Cube | 更新情報を取得(B)                                                                | <ol> <li>]) 過華者(田永羊島</li> </ol> |             | アップデート( <u>U</u> )       |

Install Shield ウィザードが表示されます。

7. [次へ] ボタンをクリックします。

[ユーザ情報]画面が表示されます。

🔏 ユーザ情報を入力し、 [次へ] ボタンをクリックします。

[ファイルコピーの開始]画面が表示されます。

9

#### [次へ] ボタンをクリックします。

インストールが開始されます。

10、Install Shield ウィザード完了の画面が表示されたら、[完了] ボタンをクリックします。

以上で、「内訳概況書の達人 from 建設大臣 NXVer2(概況書)」のインストールは終了です。

### パターン② 「達人」オフィシャルサイトからファイルをダウンロードする場合

1. 「達人」オフィシャルサイトの連動会計・給与ソフトのページ

(<u>http://www.tatsuzin.info/rendousoft/</u>)を開きます。

| Http://www.tatsuzin.info/rendousoft/                       |                           | D-<br>₽-<br>D                  | × 総 連動会計・給与ソフト                                                                                                    | ×                                             |                            |
|------------------------------------------------------------|---------------------------|--------------------------------|----------------------------------------------------------------------------------------------------|-----------------------------------------------|----------------------------|
| (現成中告ソリュー                                                  | ・ション「達人シリ・                | -ズJ                            |                                                                                                    |                                               | NTT Data<br>度える力を、とちに生み出す。 |
| НОМЕ                                                       | 製品情報                      | 導入事例                           | ご購入                                                                                                    | 取扱店のご案内                                       | サポート                       |
| <u>HOME</u> > 連動会計・給与ソフト                                   |                           |                                |                                                                                                    |                                               |                            |
| 製品情報                                                       | 連動会計                      | ト・給与ソフト                        |                                                                                                    |                                               |                            |
| ○ 達人シリーズラインナップ                                             | 「違人シリーズ」                  | は会計・給与ソフトで作成                   | したデータを取り込み、各種申問                                                                                                    | 書作成および電子申告などに活                                | 用することができます。                |
| <ul> <li> <u>申告書作成ソフト</u> </li> </ul>                      | 会計・給与ソフ <br>あり方を実現しま      | メーカとNTTデータが考え<br>Eした。協業する会計ソフト | る会計ソフトを選ばない先進のH<br>メーカと共に登様の業務を弾力に                                                                                                    | コンセプトに基づいて、機能的な<br>こパックアップします。                | 全く新しい会計・税務の                |
| ● 達人Cube                                                   | 0,000,000                 |                                |                                                                                                    |                                               |                            |
| ○ 連動会計・給与ソフト                                               |                           |                                |                                                                                                    |                                               |                            |
| ○ 動作環境                                                     | 「達人シリー                    | -ズ」の連動イメージ                     |                                                                                                    |                                               |                            |
| ○ ご利用料金表                                                   |                           |                                | 会計ソフト                                                                                                    |                                               |                            |
| ● <u>ダウンロード</u>                                            |                           | -0                             | QQ                                                                                                    |                                               | <b></b>                    |
| ダウンロード           (体験版<br>母告書作成ソフトを無料でお試し           アバンフレット | <sup>№</sup> 与ソフト<br>●    | 年調・法定調書の達人                     | は山の達入」「消費祝の達」<br>(1) (1) (1) (1) (1) (1) (1) (1) (1) (1)                                                                                                    | ↑相続税の違人                                       |                            |
| 各種製品の詳細をチェック                                               | 連動元                       | 連動先                            |                                                                                                    | 連動する内容                                        |                            |
| 🌼 連動コンポーネント                                                | 会計ソフト                     | ①法人税の違人                        | 会計ソフトで作成された決算書                                                                                                    | データを取り込み、電子申告用                                | 央算書を作成できます。<br>            |
| 他ソフトの作成データと連動可能                                            |                           | 2 ※ 個領却の運入                     | 安日ソフトに受録されている減<br>会計ソフトで計算した、課税売                                                                                                    | 1回貨が買座のテーダを取り込め<br>11、非課税売上、課税仕入、非            | F9。<br>爆税什入などの集計余額         |
|                                                            |                           |                                | を取り込み、消費税申告書を作                                                                                                    | 成できます。                                        |                            |
| セミナー情報                                                     |                           | (4) 内訳概況書の達人                   | 会計ソフトの勘定科目名、補助<br>み、「勘定科目内訳明細書」を<br>また、会計ソフトの仕訳データ                                                                                                    | 科目名、決算修正後の科目残高<br> 作成できます。<br> を取り込み、「法人事業概況説 | 補助料目残高を取り込<br>明書」を作成できます。  |
| 個別説明会の<br>お申し込み                                            |                           | 5 所得税の達人                       | 会計ソフトの仕訳データを取り<br>ます。                                                                                                    | 込み、「青色申告決算書」や「                                | 収支内訳書」を作成でき                |
| 企業で税務申告を<br>お考えの方へ                                         | 給与ソフト                     | 6 年間・法定詞書の違人                   | 給与ソフトの社員データ、給与<br>告書を作成できます。                                                                                                    | ・買与データを取り込み、一人                                | 別徴収簿や扶養控除等申                |
|                                                            | 減価償却の達人                   | ⑦ 法人税の違人                       | 「減価償却の達人」で作成され<br>六関連帳票を作成できます。                                                                                                    | た法人税別表十六関連データを                                | 取り込み、法人税別表十                |
| ここ よくあるご質問                                                 |                           | (8)所得税の達人                      | 「減価償却の達人」で作成され<br>書」(3ページ)や「収支内訳書」                                                                                                    | た減価償却資産のデータを取り<br>(2ページ)を作成できます。              | 込み、「青色申告決算                 |
|                                                            | land on the second second |                                | I meeting as the second second s |                                               |                            |

# 2 該当の連動会計・給与ソフトメーカの [連動コンポーネントをダウンロードする] ボタンをク リックします。

該当の連動会計・給与ソフトメーカの最新の連動コンポーネントー覧画面が表示されます。

## 3. 該当の連動コンポーネントの [連動コンポーネントをダウンロードする] ボタンをクリックしま す。

[ファイルのダウンロード]画面が表示されます。

## 4. [保存] ボタンをクリックします。

[名前を付けて保存]画面が表示されます。

# 5. [保存する場所]を指定して、[保存]ボタンをクリックします。

[保存する場所]に指定した場所にファイルがダウンロードされます。

手順 5.でダウンロードしたファイルをダブルクリックします。
 Install Shield ウィザードが表示されます。

- **7.** [次へ] ボタンをクリックします。 [ユーザ情報]画面が表示されます。
- ユーザ情報を入力し、[次へ] ボタンをクリックします。
   [ファイルコピーの開始]画面が表示されます。
- (次へ)ボタンをクリックします。インストールが開始されます。

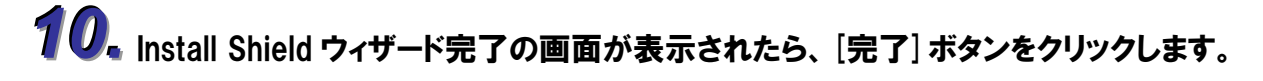

以上で、「内訳概況書の達人 from 建設大臣 NXVer2(概況書)」のインストールは終了です。

## 4.運用方法

「内訳概況書の達人 from 建設大臣 NXVer2(概況書)」は、「建設大臣 NXVer2」のデータから中間ファ イルを作成します。

データ取り込みの操作方法は、「建設大臣 NXVer2」と「内訳概況書の達人」が同一コンピュータにイン ストールされているかどうかで異なります。

### パターン(1)

# 「建設大臣NXVer2」と「内訳概況書の達人」が同一コンピュータにインストールされている場合

「内訳概況書の達人 from 建設大臣 NXVer2(概況書)」で作成された中間ファイルを直接「内訳概況書の 達人」に取り込みます。

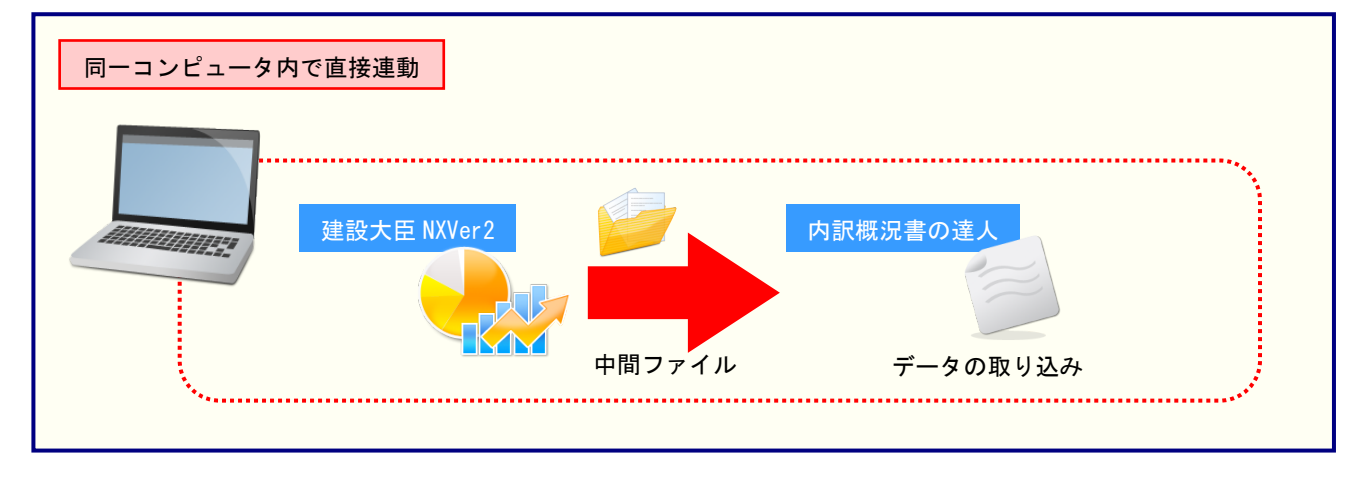

#### パターン(2)

# 「建設大臣NXVer2」と「内訳概況書の達人」が別のコンピュータにインストールされている場合

「建設大臣 NXVer2」がインストールされているコンピュータで中間ファイルを作成し、「内訳概況書の 達人」がインストールされているコンピュータで取り込みます。

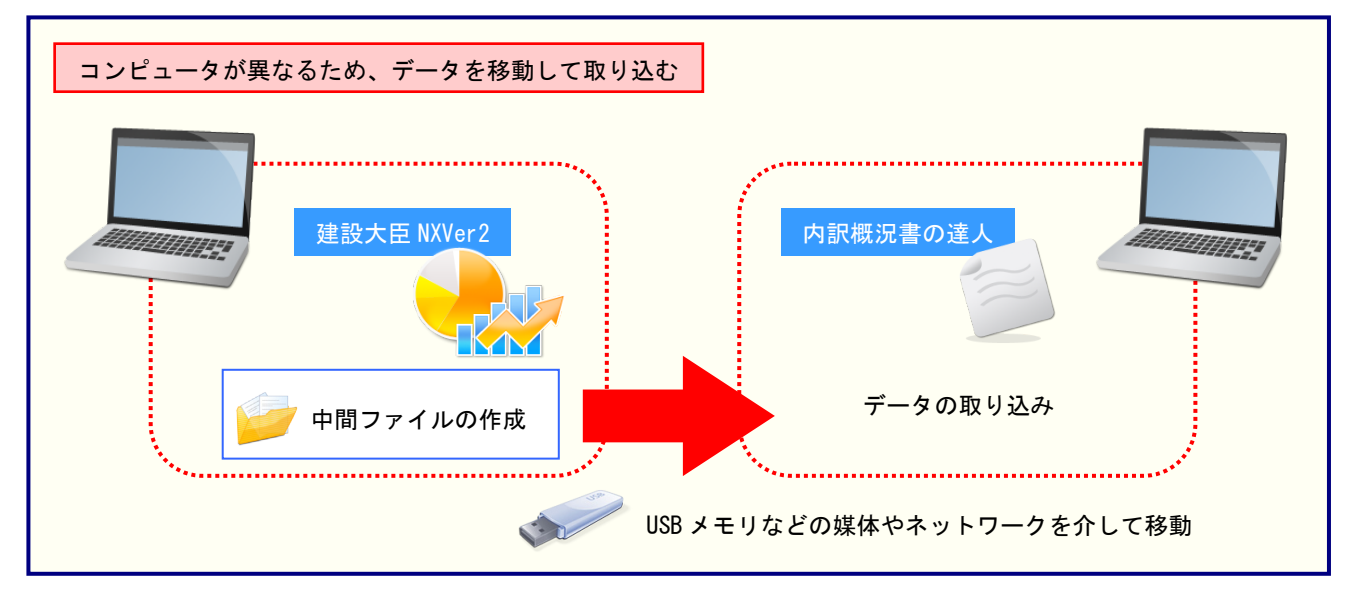

### 5.操作手順

「内訳概況書の達人 from 建設大臣 NXVer2(概況書)」を使って、以下の手順で連動します。事前に「6. 連動対象項目」(P.27)を必ずお読みください。

操作手順は、「建設大臣 NXVer2」と「内訳概況書の達人」が同一コンピュータにインストールされているかどうかで異なります。

### パターン(1)

# 「建設大臣NXVer2」と「内訳概況書の達人」が同一コンピュータにインストールされている場合

1 「内訳概況書の達人」を起動してデータを取り込む顧問先データを選択し、業務メニュー [データのインポート]をクリックします。

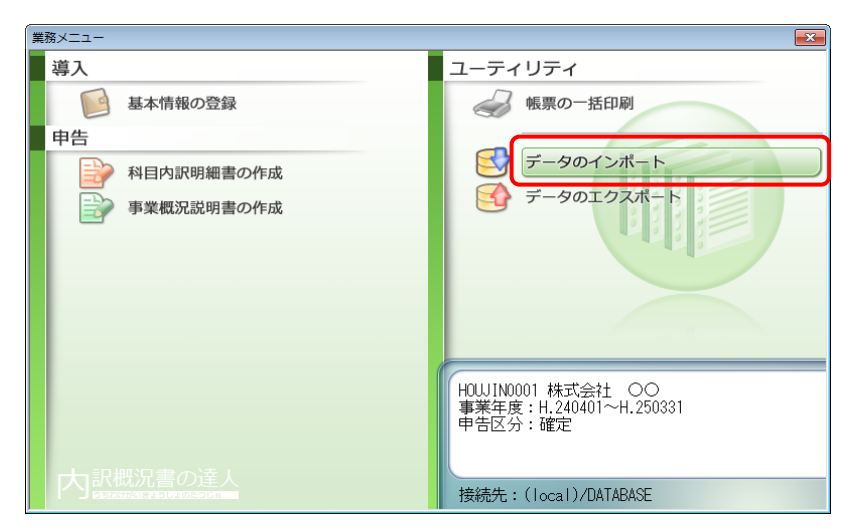

[データのインポート]画面が表示されます。

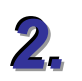

[建設大臣 NXVer2 からのインポート(概況書)]をクリックして選択し(①)、[確定] ボタ ンをクリックします(②)。

| データのインポート                                                                               |                                    | ×                    |
|-----------------------------------------------------------------------------------------|------------------------------------|----------------------|
| データのインボートでは、以下の利<br>処理が行えます。<br>の語データのインボート<br>中間ファイル(別務会計用に内訳書)<br>建設大臣INWer2からのインボートの | 重類のデータ<br>) からのイ<br>) からのイ<br>歳祝書) | の取込み<br>ンポート<br>ンポート |
| コメント<br>建設大臣NXVer2データのインポー<br>設大臣NXVer2データを取り込んでれ<br>します。                               | ト処理を行い<br>既況書の帳票                   | )ます。建<br>実上に反映       |
| F1<br>ヘルプ                                                                               | Enter<br>確定                        | ESC<br>१७७७॥         |

[内訳概況書の達人 from 建設大臣 NXVer2(概況書)]画面が表示されます。

# 3. [次へ] ボタンをクリックします。

| 内訳 | 概況書の達人 from 建設大臣NXVer2(概況書)                     |  |  |  |  |  |  |  |
|----|-------------------------------------------------|--|--|--|--|--|--|--|
|    | この処理では、建設大臣NXVer2から内訳概況書の達人への転送データの作成を<br>行います。 |  |  |  |  |  |  |  |
|    | 作成を始めるには、じ次へ]を押してください。                          |  |  |  |  |  |  |  |
|    |                                                 |  |  |  |  |  |  |  |
|    |                                                 |  |  |  |  |  |  |  |
|    |                                                 |  |  |  |  |  |  |  |
|    |                                                 |  |  |  |  |  |  |  |
|    |                                                 |  |  |  |  |  |  |  |
|    |                                                 |  |  |  |  |  |  |  |
|    |                                                 |  |  |  |  |  |  |  |
|    | < 戻る(B) <b>次へ(N) &gt;</b> 終了 (ESC)              |  |  |  |  |  |  |  |

[データ選択]画面が表示されます。

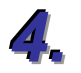

「内訳概況書の達人」に取り込む「建設大臣 NXVer2」のデータをクリックして選択し(①)、 [OK] ボタンをクリックします(②)。

| デー | ータ選択   |         |    |        |     |                 |                         | х |
|----|--------|---------|----|--------|-----|-----------------|-------------------------|---|
| C  | S (C:) |         | •  |        |     |                 |                         |   |
| 1  |        | 会社名     | _  | 本支社名   | 会計期 | 会計期間            |                         |   |
| ſ  | 1      | 株式会社 〇〇 |    |        | 1   | 平成24年 4月 1日 ~ 円 | <sup>2</sup> 成25年 3月31日 |   |
|    |        |         |    |        |     |                 |                         |   |
|    |        |         |    |        |     |                 |                         |   |
|    |        |         |    |        |     |                 |                         |   |
|    |        |         |    |        |     |                 |                         |   |
|    |        |         |    |        |     |                 |                         |   |
| -  |        |         |    |        |     |                 |                         |   |
|    |        |         | ОК | 4+>>セル |     |                 |                         |   |

集計期間と経理処理方式を指定する画面が表示されます。

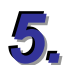

集計期間と経理処理方式を指定し(①)、[次へ] ボタンをクリックします(②)。

| 内訳概況書の達人 from 建                                                                                                    | 設大臣NXVer2(概況書)                         | ×   |  |  |  |
|----------------------------------------------------------------------------------------------------|----------------------------------------|-----|--|--|--|
| 集計期間と経理処理方式を指定して下さい。<br>期間<br>①<br>:<br>2012/04/01<br>~<br>2013/03/31<br>「<br>(次)<br>に<br>(次)<br>算伝票を集計する(K)<br>「<br>期首伝票を集計する(D) |                                        |     |  |  |  |
| 消費税集計方法:                                                                                                    | ●税込 ○税抜                                |     |  |  |  |
| 集計結果出力先・フ                                                                                                    | アイル名を指定してください                          |     |  |  |  |
| C:¥Users¥tatsuzin                                                                                                    | ¥AppData¥Local¥Temp¥Ug16TEMP4XML 参照(S) |     |  |  |  |
|                                                                                                    |                                        |     |  |  |  |
|                                                                                                    |                                        | 507 |  |  |  |

主な損益科目の集計項目を設定する画面が表示されます。

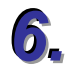

主な損益科目の集計項目を設定し(①)、[次へ] ボタンをクリックします(②)。

| 内訳概 | 祝書の達人 from 建設大臣NXVer2(概              | 祝書)                                | X               |
|-----|--------------------------------------|------------------------------------|-----------------|
| ;   | ※「主な損益科目」の集計項目を設定して下                 | うさい しょうしょう                         |                 |
|     | 科目                                   | 集計項目                               | A               |
| U   | 上記のうち兼業売上(収入)高<br>売上(収入)原価           | 4111:売上高<br>未設定                    | その他1科目          |
|     | 期首棚卸高<br>原材料費(仕入高)<br>労務費            | 未設定<br>未設定<br>5421:貸金手当(原)         | その他2科目          |
|     | 外注費<br>期末棚卸高<br>減価償却費<br>地企会任-1914公司 | 5431:外注加工費(原)<br>未設定<br>未設定<br>+設定 |                 |
|     | 地內象貨。租稅公課<br>売上(収入)総利益<br>役員報酬       | 木設定<br>未設定                         |                 |
|     | 従業員給料<br>文際費                         | 未設定<br>未設定                         |                 |
|     | 項目設定(S)                              |                                    |                 |
|     |                                      | 2_                                 |                 |
|     |                                      | < 戻る(B)                            | 次へ (N) 終了 (ESC) |

主な貸借科目の集計項目を設定する画面が表示されます。

※[項目設定]ボタンをクリックして表示される画面から設定します。

※リスト上に表示されていない集計先を選択したい場合は、[科目選択]画面の「全ての科目から選択する」にチェックを付けると、リストに表示されていなかった他の集計先科目も表示されます。

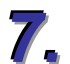

#### ■ 主な貸借科目の集計項目を設定し(①)、[次へ] ボタンをクリックします (②)。

| 内訳構 | 既況書の達人 from 建設大臣NXVer2(概          | 況書)                          |         |        | ×        |
|-----|-----------------------------------|------------------------------|---------|--------|----------|
| 3   | ※「主な貸借科目」の集計項目を設定して下              | だい                           |         |        |          |
|     | 科目                                | 集計項目                         |         |        | <b>A</b> |
| U   | 資産の部合計<br>現金 摘金<br>受取手形           | 1111:現金<br>未設定               |         | その他5科目 |          |
|     | 元班並<br>棚卸資産(未成工事支出金)<br>貸付金<br>環物 | 本設定<br>1131:商品<br>未設定<br>主設定 |         | その他3科目 | =        |
|     | 24初<br>機械装置<br>車両・船舶<br>十地        | 不設定<br>未設定<br>未設定<br>未設定     |         |        |          |
|     | 直債の部合計<br>支払手形<br>買掛金             | 未設定<br>未設定                   |         |        |          |
|     | 111人借人金                           | 未設定                          |         |        |          |
|     | 項目設定(S)                           |                              |         |        |          |
|     |                                   |                              | 2       |        |          |
|     |                                   | _ < ;                        | 戻る(B) ) | r^ (N) | 終了 (ESC) |

月別の売上高等の状況の集計科目を設定する画面が表示されます。 ※集計項目の変更方法に関しては手順6.と同様の手順で行います。

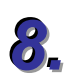

月別の売上高等の状況の集計科目を設定し(①)、[次へ] ボタンをクリックします(②)。

| 内訳棚                        | 既況書の達人 from 建設大臣NXVer2(概                        | 既況書)                                        |               | ×   |  |  |  |
|----------------------------|-------------------------------------------------|---------------------------------------------|---------------|-----|--|--|--|
| ※「月別の売上高等の状況」の集計科目を設定して下さい |                                                 |                                             |               |     |  |  |  |
|                            | 科目                                              | 集計項目                                        |               |     |  |  |  |
| U                          | <u> 上(収入)金額の</u><br>売上(収入)金額②<br>仕入金額②<br>仕入金額② | 4111:売上高<br>未設定<br>未設定<br>未設定               | その他1科目        |     |  |  |  |
|                            | 外注章<br>人件費<br>予備①<br>予備②                        | 5431:外注加上實(原)<br>5421:貸金手当(原)<br>未設定<br>未設定 | その他2科目        |     |  |  |  |
|                            |                                                 |                                             |               | J   |  |  |  |
|                            | 項目設定(S)                                         |                                             |               |     |  |  |  |
|                            |                                                 |                                             |               |     |  |  |  |
|                            |                                                 | < 戻る(B)                                     | 次へ (N) 終了 (ES | SC) |  |  |  |

確認画面が表示されます。

※集計項目の変更方法に関しては手順6.と同様の手順で行います。

# 9.

[実行] ボタンをクリックします。

| 内訳概況書の達人 from 建設大臣NXVer2(概況書)                                                                    | ×    |
|--------------------------------------------------------------------------------------------------|------|
| 以下の内訳書データを作成します。<br>よろしければ、[実行]を押して下さい。                                                          |      |
| 会社名称 : 株式会社 ○○<br>本支社名称 :<br>会社⊃-ド : 1<br>会計期 : 1<br>会計期 : 1<br>会計期間 : 平成24年 4月 1日 ~ 平成25年 3月31日 |      |
| 消費税集計方法 : 税込で集計する                                                                                |      |
| 集計期間 : 平成24年 4月 1日 ~ 平成25年 3月31日(期首·決算含む)                                                        |      |
|                                                                                                  |      |
| < 戻る(B) (第一) (F) (F) (F) (F) (F) (F) (F) (F) (F) (F                                              | ISC) |

集計結果出力完了画面が表示されます。

10、[完了] ボタンをクリックします。

| 内訳概況書の達人 from 建設大臣NXVer2(概況書) | ×   |
|-------------------------------|-----|
|                               |     |
|                               |     |
| 集計結果を正常に出力しました。               |     |
| 「完了」を押してください                  |     |
|                               |     |
|                               |     |
|                               |     |
|                               |     |
|                               |     |
|                               |     |
| < 戻る(B) 【 <b>荒了</b> 終了 (E     | SC) |

[条件設定(概況書)]画面が表示されます。

11、[インポート対象]を設定して(①)、[確定]ボタンをクリックします(②)。

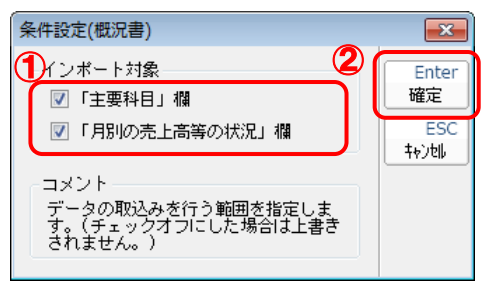

完了画面が表示されます。

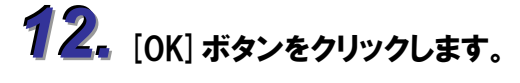

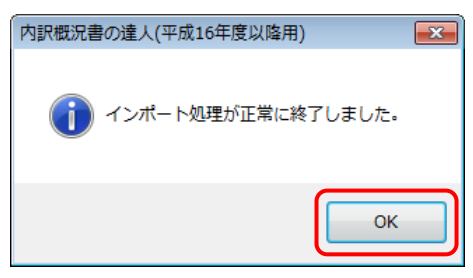

データの作成(中間ファイルの作成)が終了すると同時に、「内訳概況書の達人」にデータが取り込まれます。

以上で、データの取り込みは終了です。

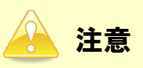

1.科目設定について

- ・「建設大臣NXVer2」の勘定科目の名称を追加・変更・削除した場合は、概況書の科目への設定 も必ず変更してください。
- ・「内訳概況書の達人 from 建設大臣 NXVer2(概況書)」ダイアログで概況書の主要科目(売上科目) を変更して転送データを作成すると、作業ログの「詳細」欄に変更した勘定科目名が記録されま す。

2.兼業売上(収入)高の科目設定

・ 兼業種目に係る売上(収入)高がある場合、概況書の主要科目の割り当てには「兼業売上(収入)
 高」を選択してください。なお、概況書の「売上(収入)高」欄には、兼業種目に係る売上(収入)高を加算した売上(収入)金額が記載されます。

#### パターン(2)

2.

# 「建設大臣NXVer2」と「内訳概況書の達人」が別のコンピュータにインストールされている場合

Windows のスタートメニュー [すべてのプログラム] - [達人シリーズ] - [連動コンポーネント] - 「内訳概況書の達人 from 建設大臣 NXVer2(概況書)」をクリックします。

[内訳概況書の達人 from 建設大臣 NXVer2(概況書)] 画面が表示されます。

#### [次へ] ボタンをクリックします。

| 内訳 | R概況書の達人 from 建設大臣NXVer2(概況書)                     |
|----|--------------------------------------------------|
|    | この処理では、建設大臣 NXVer2から内訳概況書の達人への転送データの作成を<br>行います。 |
|    | 作成を始めるには、D欠へJを押してください。                           |
|    |                                                  |
|    |                                                  |
|    |                                                  |
|    |                                                  |
|    |                                                  |
|    |                                                  |
|    |                                                  |
|    |                                                  |
|    | < 戻る(B) (次へ(N) > 終了 (ESC)                        |

[データ選択]画面が表示されます。

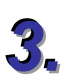

### 「内訳概況書の達人」に取り込む「建設大臣 NXVer2」のデータをクリックして選択し(①)、 [次へ] ボタンをクリックします(②)。

| データ選択   |         |    |         |     |                           | × |
|---------|---------|----|---------|-----|---------------------------|---|
| OS (C)  |         | •  |         |     |                           |   |
| - 会社コード | 会社名     |    | 本支社名    | 会計期 | 会計期間                      |   |
|         | 株式会社 OO |    |         |     | 十版24年 4月 1日 ~ 十成25年 3月31日 |   |
|         |         |    |         |     |                           |   |
|         |         |    |         |     |                           |   |
|         |         |    |         |     |                           |   |
|         |         |    |         |     |                           |   |
|         |         |    |         |     |                           |   |
|         |         | ОК | ++>te/l |     |                           |   |

集計期間と経理処理方式を指定する画面が表示されます。

4.

集計期間と経済処理方式、及び作成するデータの出力先とファイル名を指定し(①)、 [次へ] ボタンをクリックします(②)。

| 内訳概》 | 兄書の達人 from 建調     | 设大臣NXVer2(概況書)                                                                      | <b>X</b> |
|------|-------------------|-------------------------------------------------------------------------------------|----------|
| 1    | 集計期間と経理処理         | 方式を指定して下さい。                                                                         |          |
|      | 期間:               | 2012/04/01 ~ 2013/03/31                                                             |          |
|      |                   | <ul> <li>□ 仮決算伝票を集計する(T)</li> <li>□ 決算伝票を集計する(K)</li> <li>□ 期首伝票を集計する(D)</li> </ul> |          |
|      | 消費税集計方法:          | ●税込 ○税抜                                                                             |          |
|      | 集計結果出力先・フ         | ァイル名を指定してください                                                                       |          |
|      | C:¥Program Files¥ | DHKEN¥OKNXSV2¥TMP¥株式会社 〇〇×ml                                                        | 参照(S)    |
|      |                   |                                                                                     |          |
|      |                   | (2)<br>< 戻る(B) (次へ (N)                                                              | 終了 (ESC) |

主な損益科目の集計項目を設定する画面が表示されます。 ※[出力先]は[参照]ボタンをクリックして表示される画面から変更できます。

5. 主な損益科目の集計項目を設定し(①)、[次へ] ボタンをクリックします(②)。

| 内訳概況書の達人 from 建設大臣NXV                                                          | er2(概況書)                                                                | <b>×</b>        |
|--------------------------------------------------------------------------------|-------------------------------------------------------------------------|-----------------|
| ※「主な損益科目」の集計項目を設定                                                              | 目して下さい                                                                  |                 |
| ▲ 料目                                                                           | 集計項目                                                                    | A               |
|                                                                                | 4111:売上高<br>未設定                                                         | その他1科目          |
| 即首棚泊高<br>原材料費(仕入高)<br>労務費<br>外注費<br>期末棚卸高<br>減価償却費<br>地代家貨・租税公課<br>声に(取入)約3105 | 未設定<br>未設定<br>5421:貨金手当(原)<br>5431:外注加工費(原)<br>未設定<br>未設定<br>未設定<br>未設定 | その他2科目          |
| 役員報酬<br>従業員給料<br>文隆費                                                           | 未設定<br>未設定<br>未設定                                                       |                 |
| 項目設定(S)                                                                        |                                                                         |                 |
|                                                                                | 2_                                                                      |                 |
|                                                                                | < 戻る(B)                                                                 | 次へ (N) 終了 (ESC) |

主な貸借科目の集計項目を設定する画面が表示されます。

※[項目設定]ボタンをクリックして表示される画面から設定します。

※リスト上に表示されていない集計先を選択したい場合は、[科目選択]画面の「全ての科目から選択する」にチェックを付けると、リストに表示されていなかった他の集計先科目も表示されます。

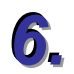

主な貸借科目の集計項目を設定し(①)、[次へ] ボタンをクリックします(②)。

| 内訳構 | 呪況書の達人 from 建設大臣NXVer2(概           | 況書)                      |       |        | ×        |
|-----|------------------------------------|--------------------------|-------|--------|----------|
| ;   | ※「主な貸借科目」の集計項目を設定して下               | だい                       |       |        |          |
|     | 科目                                 | 集計項目                     |       |        | <b>~</b> |
| U   | 資産の部合計<br>現金 預金<br>受取手形            | 1111:現金<br>未設定           |       | その他5科目 |          |
|     | 売掛金<br>棚卸資産(未成工事支出金)<br>貸付金<br>づけ金 | 未設定<br>1131:商品<br>未設定    |       | その他3科目 | E        |
|     | 建物<br>機械装置<br>車市· 船舶<br>+ 地        | 未設定<br>未設定<br>未設定<br>ま設定 |       |        |          |
|     |                                    | 未設定<br>未設定               |       |        |          |
|     | 個人借入金                              | 未設定                      |       |        |          |
|     | 項目設定(S)                            |                          |       |        |          |
|     |                                    |                          | 2     |        |          |
|     |                                    | <                        | 戻る(B) | k^ (N) | 終了(ESC)  |

月別の売上高等の状況の集計科目を設定する画面が表示されます。 ※集計項目の変更方法に関しては手順6.と同様の手順で行います。

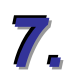

#### 月別の売上高等の状況の集計科目を設定し(①)、[次へ] ボタンをクリックします(②)。

| 内訳 | 既況書の達人 from 建設大臣NXVer2(構 | 既況書)                          | <b>—</b> ×      | 3 |
|----|--------------------------|-------------------------------|-----------------|---|
| 3  | ※「月別の売上高等の状況」の集計科目を      | 設定して下さい                       |                 |   |
|    | 科目                       | 集計項目                          | 7.00/6451       |   |
|    | 上(収入)金額②                 | 4111:元上尚<br>未設定               | その他1科目          |   |
|    | 仕入金額①<br>仕入金額②           | 未設定<br>未設定                    |                 |   |
|    | 外注費                      | 5431:外注加工費(原)<br>5431:经会手当(原) | スのゆう利日          |   |
|    | 予備①                      |                               | C0/1821478      |   |
|    | ·▶1篇(2)                  | 未設定                           |                 |   |
|    |                          |                               |                 |   |
|    |                          |                               |                 |   |
|    |                          |                               |                 |   |
|    | 項目設定(S)                  |                               |                 |   |
|    |                          | 2                             |                 |   |
|    |                          | < 戻る(B)                       | 次へ (N) 終7 (ESC) |   |

確認画面が表示されます。

※集計項目の変更方法に関しては手順6.と同様の手順で行います。

# 8. [実行] ボタンをクリックします。

| 内訳概況書の達人 from 建設大臣NXVer2(概況書)                                                                        | ×    |
|----------------------------------------------------------------------------------------------------|------|
| 以下の内訳書データを作成します。<br>よろしければ、[実行]を押して下さい。                                                              |      |
| 会社名称 : 株式会社 ○○<br>本支社名称 :<br>会社コード : 1<br>会計期 : 1<br>会計期 : 1<br>会計期間 : 平成24年 4月 1日 ~ 平成25年 3月31日     |      |
| 消費税集計方法 : 税込で集計する                                                                                    |      |
| 集計期間 : 平成24年 4月 1日 〜 平成25年 3月31日(期首・決算含む)<br>出力ファイル : C:¥Program Files¥OHKEN¥OKNXSV2¥TMP¥株式会社 〇〇 xml |      |
| < 戻る(B)                                                                                              | ESC) |

集計結果出力完了画面が表示されます

# 9.

#### [完了] ボタンをクリックします。

| 内訳概況書の達人 from 建設大臣NXVer2(概況書) | ×   |
|-------------------------------|-----|
|                               |     |
|                               |     |
| 集計結果を正常に出力しました。               |     |
| #BINDA CILLINCED FOR OCC      |     |
| 「完了」を押してください                  |     |
|                               |     |
|                               |     |
|                               |     |
|                               |     |
|                               |     |
|                               |     |
|                               |     |
| < 戻る(B) <b>完了</b> 終了 (ES      | SC) |

手順4.で指定した出力先に、中間ファイルが作成されます。

# 10. 作成された中間ファイルを、USB メモリなどの媒体やネットワークを介して「内訳概況書の 達人」がインストールされているコンピュータに移動します。

**11**、「内訳概況書の達人」を起動して中間ファイルを取り込む顧問先データを選択し、業務メ ニュー [データのインポート] をクリックします。

| 業務メニュー           | × •                                                      |
|------------------|----------------------------------------------------------|
| 導入               | ユーティリティ                                                  |
| 基本情報の登録          | 帳票の一括印刷                                                  |
| 申告               |                                                          |
| 科目内訳明細書の作成       | データのインボート                                                |
| 事業概況説明書の作成       |                                                          |
|                  |                                                          |
|                  |                                                          |
|                  |                                                          |
|                  |                                                          |
|                  | HOUJIN0001 株式会社 〇〇<br>事業年度:H.240401~H.250331<br>由生区公: 確守 |
|                  |                                                          |
| 内訳概況書の達人         |                                                          |
| うちわけかいきょうしょのたつじれ | 接続先:(local)/DATABASE                                     |

[データのインポート]画面が表示されます。

12. [中間ファイル(財務会計用[概況書])からのインポート]をクリックして選択し(①)、[確 定] ボタンをクリックします(②)。

| データのインボートでは、以下の種類のデータの取込み<br>処理が行えます。<br>・ ・ や 部データのインボート<br>・ 中間ファイル(財務会計用した部書))からのインボート<br>・ ・ ・ ・ ・ ・ ・ ・ ・ ・ ・ ・ ・ ・ ・ ・ ・ ・ ・ | データのインポート |                                                                                                    |
|----------------------------------------------------------------------------------------------------|-----------|----------------------------------------------------------------------------------------------------|
| 中間ファイル(財務会計用)を指定することで、財務会<br>計の残高データを取り込んで帳票上に反映します。                                                                               |           | データのインボートでは、以下の種類のデータの取込み<br>処理が行えます。<br>つ内訳データのインボート<br>中間ラテイル (財務会計用に内訳書)) からのインボート<br>中間ラテイル (財務会計用[概況書]) からのインボート |
| F1<br>ヘルブ 歴史 Esc<br>神定 キャルル                                                                                                    |           | 中間ファイル(財務会計用)を指定することで、財務会計の残高データを取り込んで帳票上に反映します。                                                                      |

[データインポート]画面が表示されます。

**13.** 作成した中間ファイルをクリックして選択し(①)、[開く] ボタンをクリックします(②)。

| <ul> <li>データインポート</li> <li></li></ul> | <ul> <li>              ←</li></ul>                                    |
|---------------------------------------|-----------------------------------------------------------------------|
| 整理 ▼ 新しいフォルダー                         | ≣ ▼ 🔟 🔞                                                               |
| ☆ お気に入り 2前 へ                          | 更新日時 種类                                                               |
| 🚺 ダウンロード 📄 株式会社 〇〇.xml                | XXXX/XX/XX XX:XX XM                                                   |
| ■ デスクトップ III<br>123 最近表示した場所          |                                                                       |
| 🍃 ライブラリ                               |                                                                       |
| ■ ドキュメント                              |                                                                       |
| ▶ ピクチャ                                |                                                                       |
| E ビデオ                                 |                                                                       |
|                                       | <b>&gt;</b>                                                           |
| ファイル名(N): 株式会社 OO.xml                 | <ul> <li>         中間ファイル(*.XML)         <ul> <li></li></ul></li></ul> |

[条件設定(概況書)]画面が表示されます。

14、「インポート対象」を設定して(①)、「確定」ボタンをクリックします(②)。

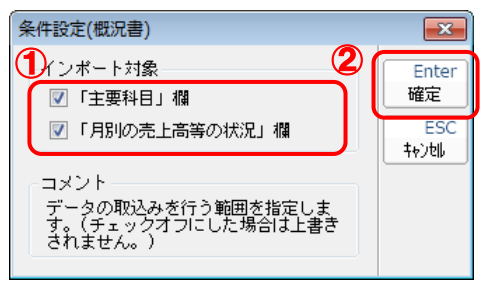

完了画面が表示されます。

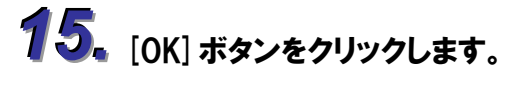

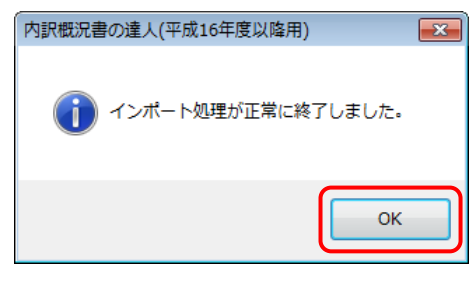

[業務メニュー]画面に戻ります。

以上で、データの取り込みは終了です。

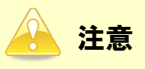

1.科目設定について

- ・「建設大臣NXVer2」の勘定科目の名称を追加・変更・削除した場合は、概況書の科目への設定 も必ず変更してください。
- ・「内訳概況書の達人 from 建設大臣 NXVer2(概況書)」ダイアログで概況書の主要科目(売上科目) を変更して転送データを作成すると、作業ログの「詳細」欄に変更した勘定科目名が記録されま す。

#### 2.兼業売上(収入)高の科目設定

・ 兼業種目に係る売上(収入)高がある場合、概況書の主要科目の割り当てには「兼業売上(収入)
 高」を選択してください。なお、概況書の「売上(収入)高」欄には、兼業種目に係る売上(収入)高を加算した売上(収入)金額が記載されます。

### 6.連動対象項目

「内訳概況書の達人 from 建設大臣 NXVer2(概況書)」では、「建設大臣 NXVer2」の月次比較試算表と 勘定科目登録(又は小計科目登録)よりデータを取り込みます。

### 「建設大臣NXVer2」から連動するデータ(連動元)

金額は、メニュー[経理帳票]ーサブメニュー[月次比較試算表]で 1 月ごとに計算したデータが連動されます。

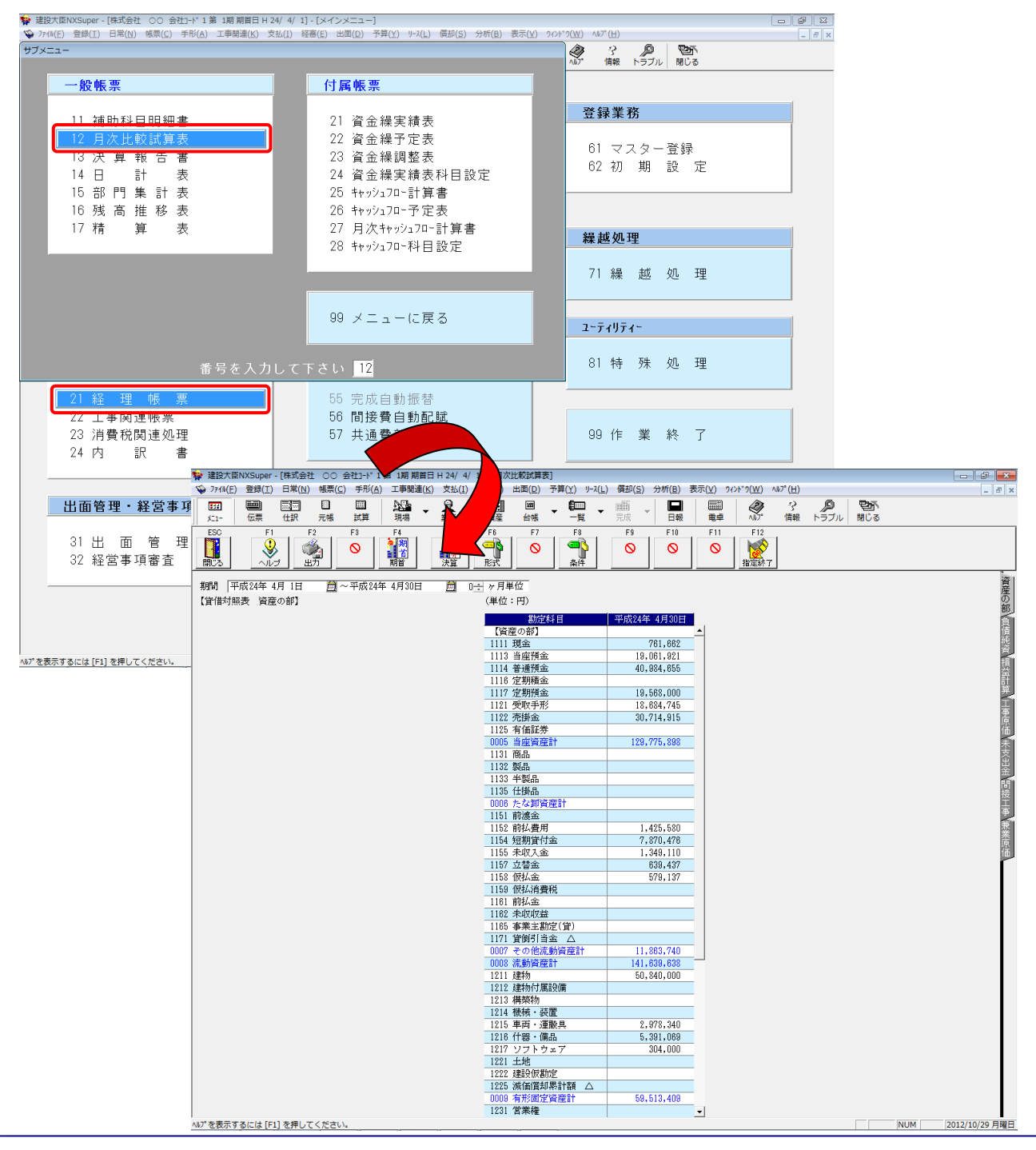

システム科目は、メニュー[マスター登録]ーサブメニュー[小計科目登録]ー[システム科目]で確認できます。

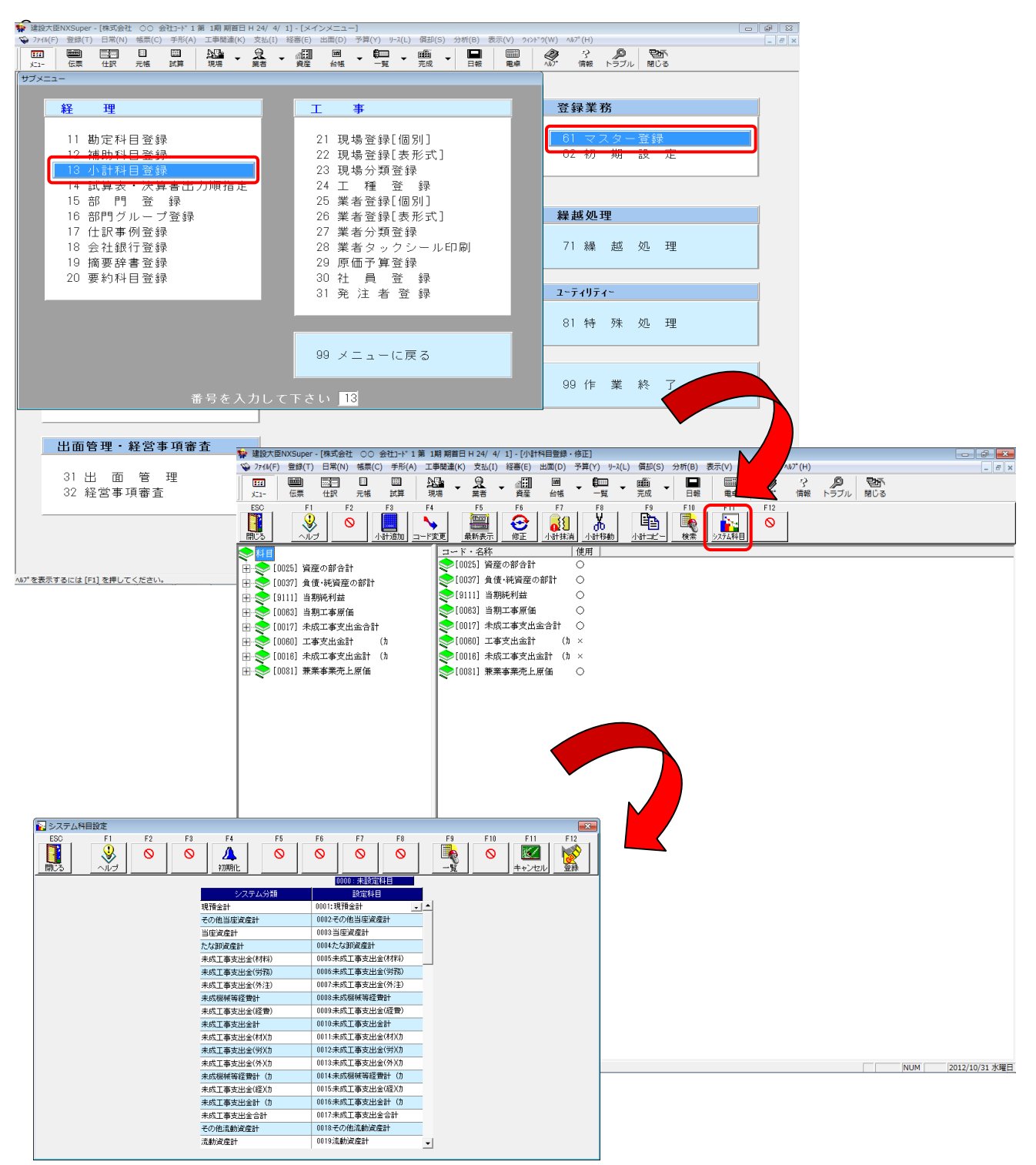

#### 「内訳概況書の達人」に連動するデータ(連動先)

「内訳概況書の達人」に連動する帳票は以下のとおりです。次ページ以降の各帳票の網掛け部分が連動対 象項目です。

法人事業概況説明書【平成 20 年 4 月 1 日以後終了事業年度用】

表面、裏面

法人事業概況説明書【平成 19 年 4 月 1 日以後終了事業年度用】

表面、裏面

法人事業概況説明書【旧様式】

表面、裏面

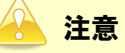

データの作成を行う前に、以下の集計先の設定が正しく行われているかどうかを必ず確認してください。

・「主要科目」の集計項目の設定

・「月別の売上高等の状況」の集計科目の設定

「建設大臣NXVer2」の会計データの勘定科目リストと連動しています。

「建設大臣NXVer2」の会計データの勘定科目を追加・変更・削除した場合は、必ず集計先の設定を変更してください。

法人事業概況説明書【平成 20 年 4 月 1 日以後終了事業年度用】

🗇 表面

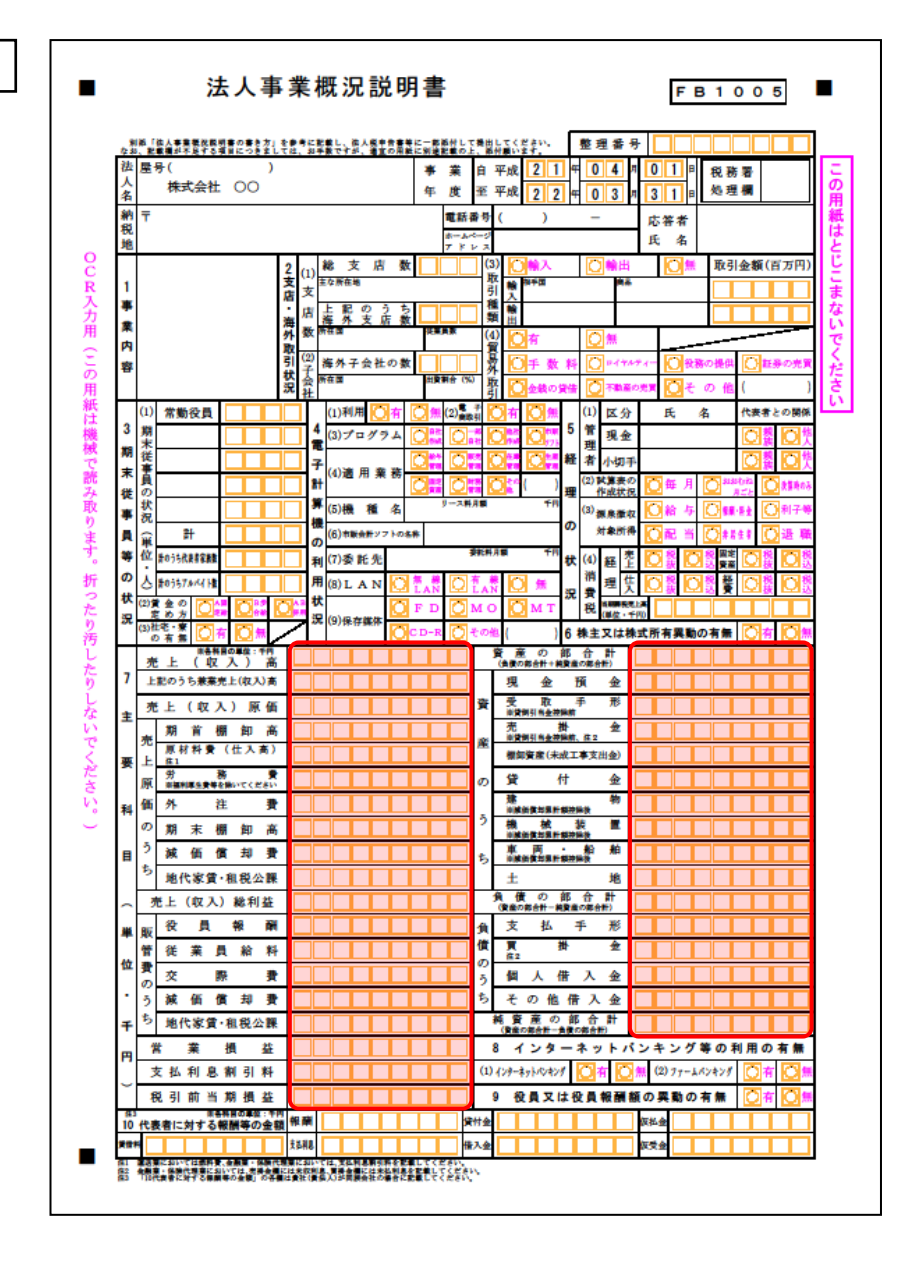

🗇 裏面

| 1   | (1)     | (#3      | ŧ fit | 目)          |        |       |     |    | (      | (兼業        | <b>위合)</b> | - | %  | Π        |              |             |       |         |     |              |             |
|-----|---------|----------|-------|-------------|--------|-------|-----|----|--------|------------|------------|---|----|----------|--------------|-------------|-------|---------|-----|--------------|-------------|
|     | 兼業      |          |       |             |        |       |     |    |        |            |            |   |    | 12       |              |             |       |         |     |              |             |
| 1   | の状      |          |       |             |        |       |     |    |        |            |            |   |    | ±        |              |             |       |         |     |              |             |
|     | 況       |          |       |             |        |       |     |    |        |            |            |   |    | な        |              |             |       |         |     |              |             |
| •   | (2)     |          |       |             |        |       |     |    |        |            |            |   |    | 設        |              |             |       |         |     |              |             |
|     | 事       |          |       |             |        |       |     |    |        |            |            |   |    | 備        |              |             |       |         |     |              |             |
|     | 素内      |          |       |             |        |       |     |    |        |            |            |   |    | *        |              |             |       |         |     |              |             |
| ß   | 容の      |          |       |             |        |       |     |    |        |            |            |   |    | -        |              |             |       |         |     |              |             |
|     | 特       |          |       |             |        |       |     |    |        |            |            |   |    | 45       |              |             |       |         |     |              |             |
| 8   | 発性      |          |       |             |        |       |     |    |        |            |            |   |    | 1        |              |             |       |         |     |              |             |
|     |         |          |       |             | _      |       |     | _  |        | ×          |            | _ | *  | ×        |              |             |       |         |     |              |             |
| 13  | (3<br># | り光       | 上<br> | 区分          |        | 現金    | 焭上  |    | 3      | "一册<br>法法" | 元上         |   | 74 |          | (1) <b>F</b> | 17          |       |         |     |              |             |
| 決済  | 元仕      | <u>ر</u> |       | 帝 90<br>帝 切 | H<br>H |       |     |    | i<br>i | 法游日        | -          |   |    | 15<br>税  | (1) 武        | 油油          |       |         |     |              |             |
|     | 外       | 注意       |       | 帝切          | 8      |       |     |    | 1      | 決済日        | 3          |   |    | 理士       | (3)電話        | 114月<br>11月 |       |         |     |              |             |
| の状況 | 給       | *        | 1     | 帝切          | B      |       |     |    | 3      | 支給日        | 3          |   |    | の関       |              |             | 0**** |         | 查立  | 金〇桜          | 務相談         |
| 4   |         |          |       | 帳           | 簙      | 1     | = 1 | ΞĮ | Ø      | 名          | 称          |   |    | 与状       | (4) 関与:      | 伏祝          |       | <br>    | 裏の豊 | • <b>⊡</b> • | 簡の記録        |
| i.  |         |          |       |             |        |       |     |    |        |            |            |   |    | 'n       |              |             |       | 観の記載    | 0   | 源泉徽収開        | <b>ዛ保事務</b> |
| *   |         |          |       |             |        |       |     |    |        |            |            |   |    | 16       |              |             |       |         |     |              |             |
| 頃の  |         |          |       |             |        |       |     |    |        |            |            |   |    | 加入       | (役職)         | 告)          |       |         |     |              |             |
| R   |         |          |       |             |        |       |     |    |        |            |            |   |    | 組合       |              |             |       |         |     |              |             |
| H   |         |          |       |             |        |       |     |    |        |            |            |   |    | 等の       | (役職)         | 告)          |       |         |     |              |             |
| 2   |         |          |       |             |        |       |     |    |        |            |            |   |    | 状況       | 営業           | 宇間          | 開店B   | 7       | 開度  | 時            |             |
| _   |         | _        | 库     | F (         | év.    | 2)    | ۵ % | 5  | #      | 7          |            | 6 | 细  | s.       | 定休           | B           | 毎週(毎月 | )<br>   | 曜日  | (            | 日)          |
|     | 月5      | 列        | 74    |             | Ĩ      | ~ / / |     | -  | 144    |            | <u> </u>   |   | -  | Я        | ・注費          |             | 人件費   | <b></b> | 额板  |              | 員数          |
| 17  | 4       | 月        |       |             | fA     |       |     | 千円 |        | 4          | FM         |   | 千円 |          | 4            | -19         | fR    |         | R   | ŦP           |             |
| 月   | 5       | 月        |       |             | +      |       |     | +  |        |            | +          |   |    | ⊢        |              | ╉           |       |         |     |              |             |
| 61  | 6       | 月        |       |             | +      |       |     | +  |        |            | +          |   |    | ⊢        |              | ╈           |       |         |     |              |             |
| ກ   | 7       | 月        |       |             |        |       |     |    |        |            |            |   |    |          |              | 1           |       |         |     |              |             |
| ŧ   | 8       | 月        |       |             |        |       |     |    |        |            |            |   |    |          |              |             |       |         |     |              |             |
| F   | 9       | 月        |       |             |        |       |     |    |        |            |            |   |    |          |              |             |       |         |     |              |             |
| -   | 10      | 月        |       |             |        |       |     | Ţ  |        |            |            |   |    |          |              |             |       |         |     |              |             |
|     | 11      | 月        |       |             |        | _     | _   |    |        |            |            |   |    |          |              | 4           |       |         |     |              |             |
| -   | 12      | 月        |       |             | _      |       |     | -  |        |            | -          |   |    |          |              | +           |       |         |     |              | -           |
| D   | 1       | 月        | _     | _           | -      | _     | _   | -  |        |            | -          | _ |    |          |              | +           |       |         |     |              | -           |
| 伏   | 2       | Я        |       | _           | -      | _     | _   | +  |        | _          | +          | _ | _  | $\vdash$ |              | +           |       |         |     |              | -           |
| R   | 3       | Я        | -     | -           |        | _     | _   | -  | _      |            |            | - |    |          |              | +           |       |         |     |              | 1-          |
|     | 前       | 푔        |       |             | +      |       |     | +  |        |            | +          |   |    | ⊢        |              | ╉           |       |         |     |              | <u> </u>    |
| 1   | の実<br>B | 樌        |       |             |        |       |     |    |        |            |            |   |    | -        |              | _           |       |         |     |              | -           |
| 当期  | 成績      |          |       |             |        |       |     |    |        |            |            |   |    |          |              |             |       |         |     |              |             |
| の営  | の概      |          |       |             |        |       |     |    |        |            |            |   |    |          |              |             |       |         |     |              |             |
| _   |         |          |       |             |        |       |     |    |        |            |            |   |    |          |              |             |       |         |     |              |             |

法人事業概況説明書【平成 19 年 4 月 1 日以後終了事業年度用】

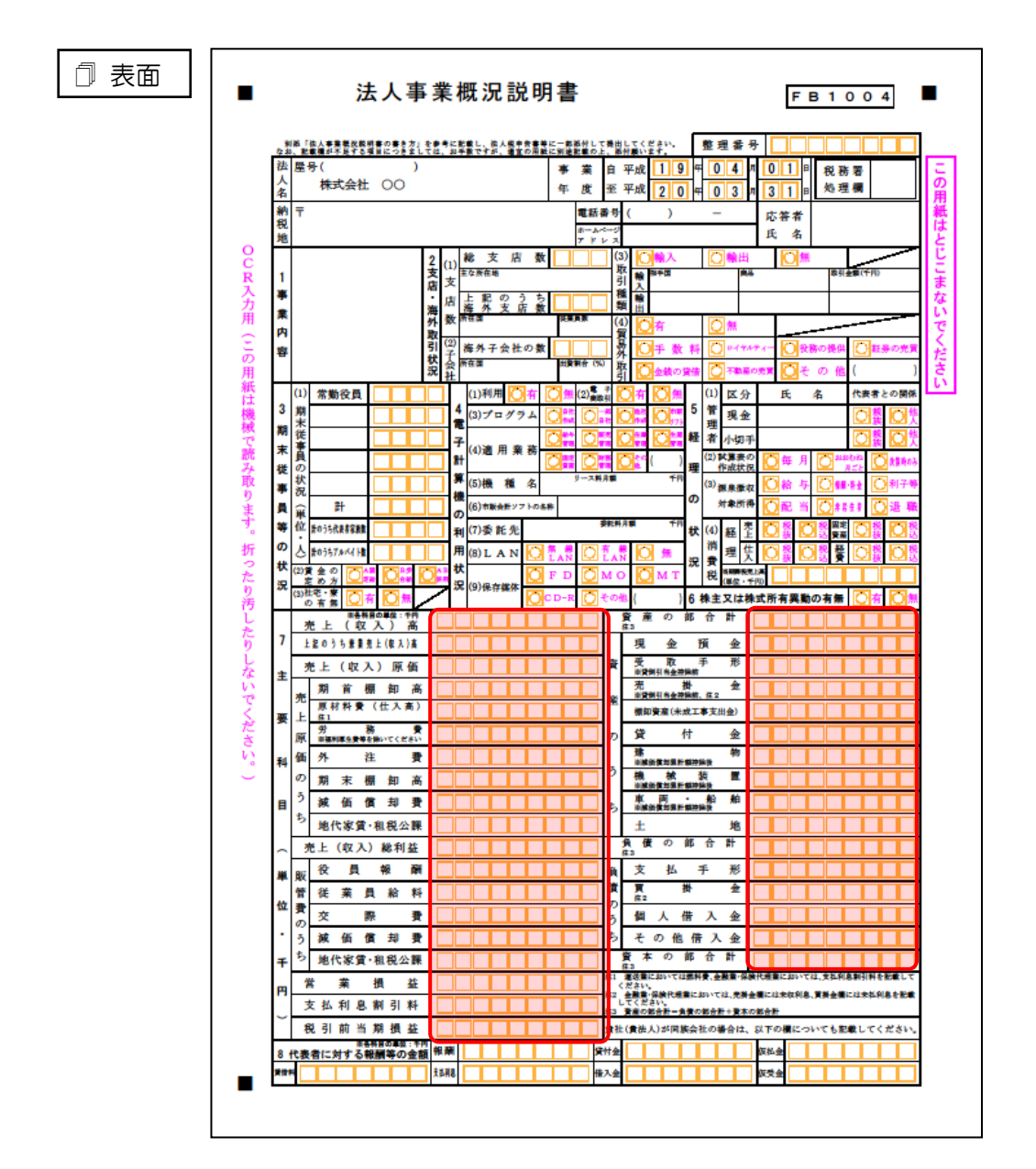

🗇 裏面

|     | (1)      | (兼業  | (種目)                   |          |                  | (兼業割)   | 合)       | %   | 10       |                        |      |      |                                      |                  |         |                      |
|-----|----------|------|------------------------|----------|------------------|---------|----------|-----|----------|------------------------|------|------|--------------------------------------|------------------|---------|----------------------|
|     | 水業の      |      |                        |          |                  |         |          |     | Ĺ        |                        |      |      |                                      |                  |         |                      |
| 9   | の状況      |      |                        |          |                  |         |          |     | 王な       |                        |      |      |                                      |                  |         |                      |
|     | R        |      |                        |          |                  |         |          |     | 設        |                        |      |      |                                      |                  |         |                      |
| •   | (2)      |      |                        |          |                  |         |          |     | 備        |                        |      |      |                                      |                  |         |                      |
|     | 事        |      |                        |          |                  |         |          |     | π        |                        |      |      |                                      |                  |         |                      |
|     | 奔        |      |                        |          |                  |         |          |     | 状        |                        |      |      |                                      |                  |         |                      |
| ß   | 容の       |      |                        |          |                  |         |          |     | 況        |                        |      |      |                                      |                  |         |                      |
|     | 特        |      |                        |          |                  |         |          |     |          |                        |      |      |                                      |                  |         |                      |
| 赓   | 異性       |      |                        |          |                  |         |          |     | 11       | インタ                    | - *  | ットパ  | ンキン                                  | グ等の              | の利用     | 状況                   |
|     |          |      |                        |          |                  |         | _        |     | (        | 1)インター:                | ネット  | パンキン | /グの利用                                | Ø                | * (     | 2 🗯                  |
|     | (3       | ) 売. | 上区分                    | 現金売」     |                  | * 掛売    | F        | *   | (        | 2)ファーム                 | パンキ  | ングの利 | 用                                    | Ø                | ×       | *                    |
| 2   | 売        | 上    | 締切日                    | <u> </u> |                  | 決済日     | <u> </u> |     | 14<br>税  | (1)氏 4                 | ñ.   |      |                                      |                  |         |                      |
|     | 11       |      | 精明日                    |          |                  | 大済日     | -        |     | 理+       | (2)事務度所在)<br>(2) 開始(1) | 8    |      |                                      |                  |         |                      |
| の代目 | から       | ± 🛒  | 縮切口                    | <u> </u> |                  | 大狩日     | -        |     | ō        | (a) 電磁費?               |      | **** |                                      | 5 <del>4</del> 4 |         | at ig et             |
| ×.  | 49       | ተኛ   | an verans<br>Militaria | * *      | i a              |         | k        |     | 岡与       | (4)開与共9                | 씕    |      |                                      | ■ 平 宗<br>【の整理    |         | 109 112 RR<br>(第の記号) |
| 3   |          |      | 1954 1                 | • •      | <del>*</del> a * | 2 19 19 | P        |     | 状況       | (*/ DE-PAC             | 픪    | 総数定す | ************************************ | 0.               | ● 巻 印 間 | 保事政                  |
| 致素  |          |      |                        |          | -                |         |          |     | 15       |                        |      |      | opt Bobs                             |                  |         | 10-7-07              |
| Ą   |          |      |                        |          | +                |         |          |     | 加        | (役職名)                  |      |      |                                      |                  |         |                      |
| 0   |          |      |                        |          | +                |         |          |     | る組       |                        |      |      |                                      |                  |         |                      |
| 精   |          |      |                        |          | +                |         |          |     | 合等       | (役職名)                  |      |      |                                      |                  |         |                      |
| ĸ   |          |      |                        |          | +                |         |          |     | の<br>#   | 営業時間                   | 町 開) | ŧ ۱  | 垨                                    | 閉店               | 時       |                      |
| 2   |          |      |                        |          |                  |         |          |     | 況        | 定休                     | 日毎   | (毎)  | 1)                                   | 曜日(              |         | 日)                   |
|     | 89       | 3    | 羌 上(収                  | (入)金     | 額                | 仕 入     | 金        | 額   | 4        | 注書                     | λ.   | 4 8  | 源泉徽                                  | 収                |         | 従事                   |
|     | A.       |      | 44                     |          | ÷m               | 40      |          | 4 m | Ĺ        | <br>#m                 | ~    | 40   | 柷                                    | 額                | 40      | 員数                   |
| 0   | 4        | 月    |                        |          |                  |         |          |     |          |                        |      |      |                                      |                  |         | Ĺ                    |
| ٩   | 5        | 月    |                        |          |                  |         |          |     |          |                        |      |      |                                      | $ \rightarrow $  |         |                      |
| N   | 6        | 月    |                        |          |                  |         |          |     |          |                        |      |      |                                      | $\rightarrow$    |         |                      |
| D   | 7        | 月    |                        |          |                  |         |          |     |          |                        |      |      |                                      |                  |         |                      |
| Ē   | 8        | 月    |                        |          |                  |         |          |     |          |                        |      |      |                                      | $\rightarrow$    |         | <u> </u>             |
| E   | 9        | 月    |                        |          |                  |         |          |     |          |                        | -    | _    |                                      | +                |         | <b> </b>             |
| r,  | 10       | B    |                        |          |                  |         |          |     | $\vdash$ |                        | -    |      |                                      | -                |         |                      |
| ŝ   | 11       | 8    |                        |          |                  |         | -        |     | $\vdash$ |                        |      |      |                                      | +                |         | -                    |
| 2   | 12.      | 8    |                        |          |                  |         | -        |     | ⊢        |                        | -    |      |                                      | +                |         |                      |
|     | 2        | 8    |                        |          |                  |         | -        |     | ⊢        |                        | -    |      |                                      | +                |         |                      |
| ۲   | 3        | B    |                        |          |                  |         |          |     | $\vdash$ |                        | -    |      |                                      | +                |         |                      |
| R   | 91<br>91 |      |                        |          |                  |         |          |     |          |                        |      |      |                                      | +                |         | <u> </u>             |
|     | 前        | 2    |                        |          | +                |         | -        |     | ⊢        |                        |      |      |                                      | +                |         |                      |
| 1   | ₩<br>7   |      |                        | 1        |                  |         |          |     | _        |                        |      |      |                                      |                  |         |                      |
| 当期  | 成績       |      |                        |          |                  |         |          |     |          |                        |      |      |                                      |                  |         |                      |
| の営  | の概       |      |                        |          |                  |         |          |     |          |                        |      |      |                                      |                  |         |                      |
| é   | <b>#</b> |      |                        |          |                  |         |          |     |          |                        |      |      |                                      |                  |         |                      |

#### 法人事業概況説明書【旧様式】

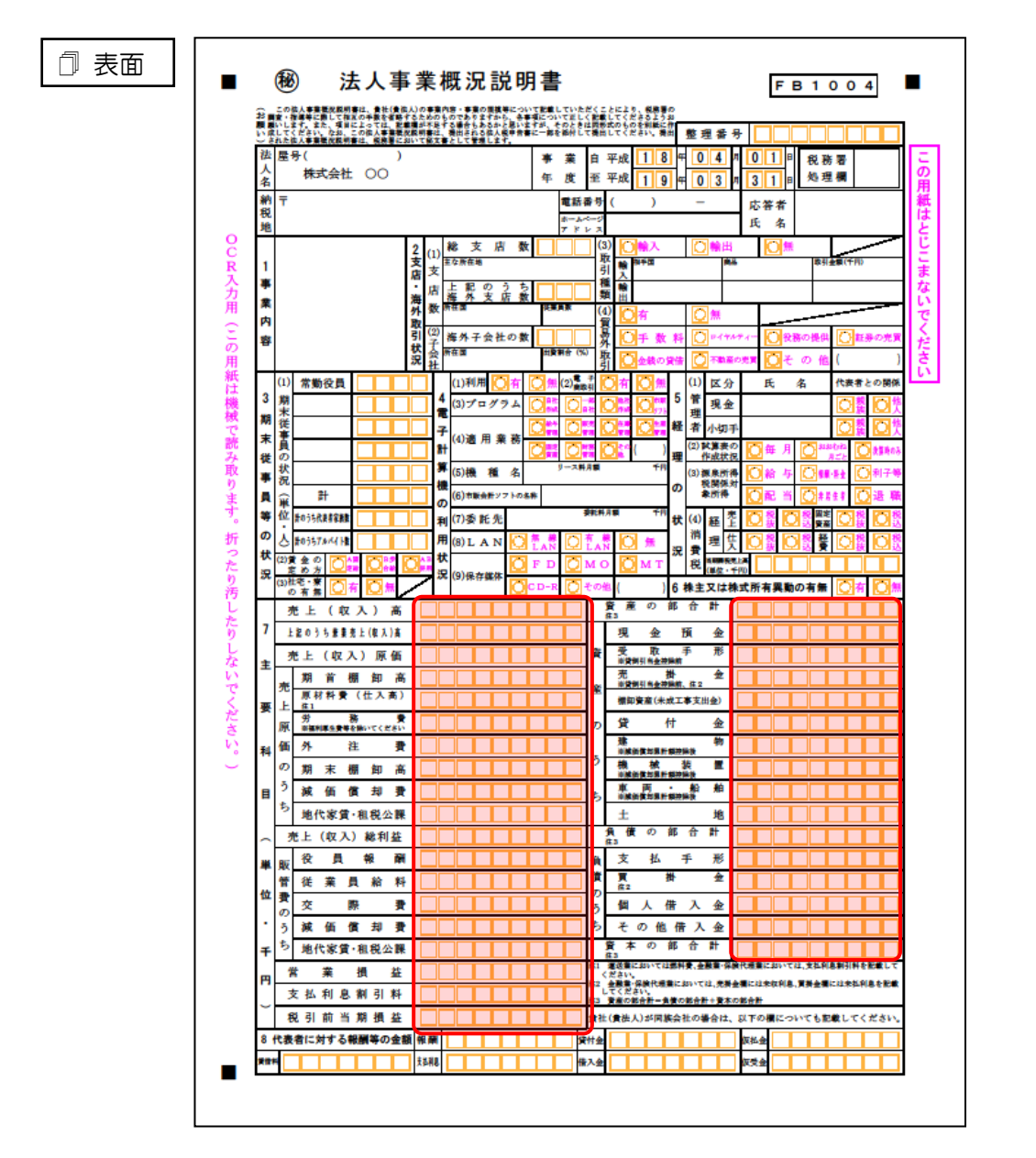

🗇 裏面

|          | AR ART                                         | 11目)                                                                                                    |                                                                                                    |             |     |                                                                                                    | 0                                                                                                    | 大衆割                                                                                                    | 合)                                                                                                    | %                                                                                                    | 10                                                                                                    |                                              |                                                                                                    |                                              |            |                                                                                                    |                                                                                                    |                                                                                                    |
|----------|------------------------------------------------|----------------------------------------------------------------------------------------------------|----------------------------------------------------------------------------------------------------|-------------|-----|----------------------------------------------------------------------------------------------------|----------------------------------------------------------------------------------------------------|----------------------------------------------------------------------------------------------------|----------------------------------------------------------------------------------------------------|----------------------------------------------------------------------------------------------------|----------------------------------------------------------------------------------------------------|----------------------------------------------|----------------------------------------------------------------------------------------------------|----------------------------------------------|------------|----------------------------------------------------------------------------------------------------|----------------------------------------------------------------------------------------------------|----------------------------------------------------------------------------------------------------|
|          |                                                |                                                                                                    |                                                                                                    |             |     |                                                                                                    |                                                                                                    |                                                                                                    |                                                                                                    |                                                                                                    |                                                                                                    |                                              |                                                                                                    |                                              |            |                                                                                                    |                                                                                                    |                                                                                                    |
| t i      |                                                |                                                                                                    |                                                                                                    |             |     |                                                                                                    |                                                                                                    |                                                                                                    |                                                                                                    |                                                                                                    | Ŧ                                                                                                    |                                              |                                                                                                    |                                              |            |                                                                                                    |                                                                                                    |                                                                                                    |
| ~        |                                                |                                                                                                    |                                                                                                    |             |     |                                                                                                    |                                                                                                    |                                                                                                    |                                                                                                    |                                                                                                    | な                                                                                                    |                                              |                                                                                                    |                                              |            |                                                                                                    |                                                                                                    |                                                                                                    |
| 2)       |                                                |                                                                                                    |                                                                                                    |             |     |                                                                                                    |                                                                                                    |                                                                                                    |                                                                                                    |                                                                                                    | 設                                                                                                    |                                              |                                                                                                    |                                              |            |                                                                                                    |                                                                                                    |                                                                                                    |
| *        |                                                |                                                                                                    |                                                                                                    |             |     |                                                                                                    |                                                                                                    |                                                                                                    |                                                                                                    |                                                                                                    | 備                                                                                                    |                                              |                                                                                                    |                                              |            |                                                                                                    |                                                                                                    |                                                                                                    |
| 内容       |                                                |                                                                                                    |                                                                                                    |             |     |                                                                                                    |                                                                                                    |                                                                                                    |                                                                                                    |                                                                                                    | 等                                                                                                    |                                              |                                                                                                    |                                              |            |                                                                                                    |                                                                                                    |                                                                                                    |
| 0        |                                                |                                                                                                    |                                                                                                    |             |     |                                                                                                    |                                                                                                    |                                                                                                    |                                                                                                    |                                                                                                    | o                                                                                                    |                                              |                                                                                                    |                                              |            |                                                                                                    |                                                                                                    |                                                                                                    |
| 4<br>1   |                                                |                                                                                                    |                                                                                                    |             |     |                                                                                                    |                                                                                                    |                                                                                                    |                                                                                                    |                                                                                                    | 48                                                                                                    |                                              |                                                                                                    |                                              |            |                                                                                                    |                                                                                                    |                                                                                                    |
| £        |                                                |                                                                                                    |                                                                                                    |             |     |                                                                                                    |                                                                                                    |                                                                                                    |                                                                                                    |                                                                                                    | Ĩ                                                                                                    |                                              |                                                                                                    |                                              |            |                                                                                                    |                                                                                                    |                                                                                                    |
| (3)      | 売」                                             | : X :                                                                                                    | 分                                                                                                    | 現金          | 売上  |                                                                                                    | *                                                                                                    | 掛売                                                                                                    | Ł                                                                                                    | ,                                                                                                    | ×                                                                                                    |                                              |                                                                                                    |                                              |            |                                                                                                    |                                                                                                    |                                                                                                    |
| 完        | F                                              | 綿                                                                                                    | 切日                                                                                                    |             |     |                                                                                                    | 決                                                                                                    | 済日                                                                                                    |                                                                                                    |                                                                                                    | 13                                                                                                    | (1) B                                        | t 4                                                                                                    | 4                                            |            |                                                                                                    |                                                                                                    |                                                                                                    |
| ft       | Х                                              | 締                                                                                                    | 切日                                                                                                    |             |     |                                                                                                    | 決                                                                                                    | 済日                                                                                                    |                                                                                                    |                                                                                                    | 税理                                                                                                    | (2)¥                                         | 表面前在地                                                                                                    |                                              |            |                                                                                                    |                                                                                                    |                                                                                                    |
| 外 i      | 主費                                             | 締                                                                                                    | 切日                                                                                                    |             |     |                                                                                                    | 決                                                                                                    | 清日                                                                                                    |                                                                                                    |                                                                                                    | t<br>o                                                                                                    | (3) 1                                        | 話番り                                                                                                    | ;                                            |            |                                                                                                    |                                                                                                    |                                                                                                    |
| 給        | 料                                              | 総                                                                                                    | 切日                                                                                                    | L           |     |                                                                                                    | 決                                                                                                    | 清日                                                                                                    |                                                                                                    |                                                                                                    | 関与                                                                                                    |                                              | 1 k db ~                                                                                                    | 옠                                            | 単音書の目      |                                                                                                    | 査立会 []                                                                                                    | 脱務相談                                                                                                    |
|          |                                                | R                                                                                                    | 19                                                                                                    | 1           | • # | a <i>0</i> .                                                                                                    | 1                                                                                                    | 6 <b>1</b>                                                                                                    | <b>小</b>                                                                                                    |                                                                                                    | 状況                                                                                                    | (4) (8                                       | 8440                                                                                                    | 믭                                            | 大麻香の作      |                                                                                                    |                                                                                                    | 」 書助師の記載<br>の問題は主持                                                                                                    |
|          |                                                |                                                                                                    |                                                                                                    |             |     |                                                                                                    |                                                                                                    |                                                                                                    |                                                                                                    |                                                                                                    | 14                                                                                                    |                                              |                                                                                                    |                                              | NO PROJECT | USK ~ SUBR                                                                                                    |                                                                                                    | A 4A 84 14 47 69                                                                                                    |
|          |                                                |                                                                                                    |                                                                                                    |             |     |                                                                                                    |                                                                                                    |                                                                                                    |                                                                                                    |                                                                                                    | 加                                                                                                    | (役                                           | (職名)                                                                                                    |                                              |            |                                                                                                    |                                                                                                    |                                                                                                    |
|          |                                                |                                                                                                    |                                                                                                    |             |     |                                                                                                    |                                                                                                    |                                                                                                    |                                                                                                    |                                                                                                    | 私                                                                                                    |                                              |                                                                                                    |                                              |            |                                                                                                    |                                                                                                    |                                                                                                    |
|          |                                                |                                                                                                    |                                                                                                    |             |     |                                                                                                    |                                                                                                    |                                                                                                    |                                                                                                    |                                                                                                    | 合等                                                                                                    | (役                                           | (職名)                                                                                                    |                                              |            |                                                                                                    |                                                                                                    |                                                                                                    |
|          |                                                |                                                                                                    |                                                                                                    |             |     |                                                                                                    |                                                                                                    |                                                                                                    |                                                                                                    |                                                                                                    | の状                                                                                                    | 當                                            | 業時間                                                                                                    | n Ma                                         | 5 1        | 垨                                                                                                    | 閉店                                                                                                    | 時                                                                                                    |
|          |                                                |                                                                                                    |                                                                                                    |             |     |                                                                                                    |                                                                                                    |                                                                                                    |                                                                                                    |                                                                                                    | 況                                                                                                    | 定                                            | 休日                                                                                                    | 観                                            | (毎月        | 1)                                                                                                    | 曜日(                                                                                                    | 日)                                                                                                    |
| 月別       | 7                                              | 5 E                                                                                                    | (1)                                                                                                    | <u>λ</u> ): | 金石  | -                                                                                                    | 住                                                                                                    | ~                                                                                                    | 金                                                                                                    | 飌                                                                                                    | Я                                                                                                    | 注                                            | *                                                                                                    | 74                                           | 牛 賽        | 源泉撒収<br>税 額                                                                                                    |                                                                                                    | 月 末<br>従事員数                                                                                                    |
| 4 J      | 1                                              |                                                                                                    | ŦR                                                                                                    |             |     | ŦĦ                                                                                                    |                                                                                                    | ŦP                                                                                                    | 9                                                                                                    | Ŧſ                                                                                                    | 9                                                                                                    |                                              | 千円                                                                                                    |                                              | ŦP         | i fr                                                                                                    | ŤŘ                                                                                                    |                                                                                                    |
| -<br>5 E |                                                |                                                                                                    |                                                                                                    |             |     | +                                                                                                    |                                                                                                    |                                                                                                    | +                                                                                                    |                                                                                                    | ⊢                                                                                                    |                                              |                                                                                                    |                                              |            |                                                                                                    |                                                                                                    | <u> </u>                                                                                                    |
| 6 J      | 1                                              |                                                                                                    |                                                                                                    |             |     | +                                                                                                    |                                                                                                    |                                                                                                    | $\vdash$                                                                                                    |                                                                                                    | t                                                                                                    |                                              |                                                                                                    |                                              |            |                                                                                                    |                                                                                                    |                                                                                                    |
| 7 J      | 1                                              |                                                                                                    |                                                                                                    |             |     |                                                                                                    |                                                                                                    |                                                                                                    |                                                                                                    |                                                                                                    |                                                                                                    |                                              |                                                                                                    |                                              |            |                                                                                                    |                                                                                                    |                                                                                                    |
| 8 J      | 1                                              |                                                                                                    |                                                                                                    |             |     |                                                                                                    |                                                                                                    |                                                                                                    |                                                                                                    |                                                                                                    |                                                                                                    |                                              |                                                                                                    |                                              |            |                                                                                                    |                                                                                                    |                                                                                                    |
| 9 J      | 1                                              |                                                                                                    |                                                                                                    |             |     |                                                                                                    |                                                                                                    |                                                                                                    |                                                                                                    |                                                                                                    |                                                                                                    |                                              |                                                                                                    |                                              |            |                                                                                                    |                                                                                                    |                                                                                                    |
| 10 月     |                                                |                                                                                                    |                                                                                                    |             |     | _                                                                                                    |                                                                                                    |                                                                                                    |                                                                                                    |                                                                                                    |                                                                                                    |                                              |                                                                                                    |                                              |            |                                                                                                    |                                                                                                    |                                                                                                    |
| 11 月     |                                                |                                                                                                    | _                                                                                                    |             |     | -                                                                                                    |                                                                                                    |                                                                                                    | -                                                                                                    |                                                                                                    | $\vdash$                                                                                                    |                                              | _                                                                                                    |                                              |            |                                                                                                    |                                                                                                    |                                                                                                    |
| 12月      |                                                | _                                                                                                    | _                                                                                                    |             |     | -                                                                                                    | _                                                                                                    |                                                                                                    | -                                                                                                    |                                                                                                    | $\vdash$                                                                                                    | _                                            |                                                                                                    |                                              | _          |                                                                                                    |                                                                                                    | <u> </u>                                                                                                    |
| 1 A      |                                                | _                                                                                                    |                                                                                                    |             |     | +                                                                                                    |                                                                                                    |                                                                                                    | -                                                                                                    |                                                                                                    | +                                                                                                    |                                              |                                                                                                    |                                              |            |                                                                                                    |                                                                                                    | <u> </u>                                                                                                    |
| 3 5      |                                                |                                                                                                    |                                                                                                    |             |     | +                                                                                                    |                                                                                                    |                                                                                                    | -                                                                                                    |                                                                                                    | +                                                                                                    |                                              |                                                                                                    |                                              |            |                                                                                                    |                                                                                                    | <u> </u>                                                                                                    |
| #        |                                                |                                                                                                    |                                                                                                    | _           | -   |                                                                                                    |                                                                                                    |                                                                                                    |                                                                                                    |                                                                                                    |                                                                                                    |                                              |                                                                                                    |                                              |            |                                                                                                    |                                                                                                    |                                                                                                    |
|          |                                                |                                                                                                    | -                                                                                                    |             |     |                                                                                                    |                                                                                                    |                                                                                                    | 1                                                                                                    |                                                                                                    | 1                                                                                                    |                                              | -                                                                                                    |                                              |            | 1                                                                                                    |                                                                                                    |                                                                                                    |
|          | (22)) # 約3 2 2 2 3 2 2 2 2 2 2 2 2 2 2 2 2 2 2 | CC         (3)         第二         入費           1)         第二         入費         第二         入費           11         第二         入費         月         月 | C     C     C |             |     | C       現金売上         (3) 売上区分       現金売上         第90       第90日         第4日       第90日         小 注景       締切日         小 注景       締切日         小 注景       締切日         小 注景       藤切日         小 注景       藤切日         「日       「日         小 注景       「日         「日       「日         「日       「日 | 2       現金光上         (3) 兆上区分       現金光上         第90       第90         第11       新切日         「二、       新切日         「二、       新切日         「二、       新切日         「二、       「二、         「日、       「二、         「日、 | 2     現金売上     第       (3) 売上区分     現金売上     第       売上     締切日     決       売上     締切日     決       売上     締切日     決       竹     注量     締切日     決       小 注量     締切日     決       小 注量     稀切日     決       小 注量     稀切日     大       一     一     大       一     一     ・       一     一     ・       一     一     ・       一     一     ・       一     ・     ・       一     ・     ・       一     ・     ・       ●     ・     ・       ●     ・     ・       ●     ・     ・       ●     ・     ・       ●     ・     ・       ●     ・     ・       ●     ・     ・       ●     ・     ・       ●     ・     ・       ●     ・     ・       ●     ・     ・       ●     ・     ・       ●     ・     ・       ●     ・     ・       ●     ・     ・       ●     ・     ・    ● | 2     現金先上     1     勝次音       (3) 光上区分     現金先上     1     勝次音       光     締切日     決済日       光     締切日     決済日       竹< | 2       3       売上区分       現金先上       *       掛光上         第       約       ※済日       決済日       決済日         第       締切日       決済日       決済日         第       締切日       決済日       決済日         第       締切日       決済日       決済日         第       締切日       決済日          第       勝切日       決済日          ※       審<類のの名称 | 2     3     売上区分     現金売上     *     勝売上     *       (3) 売上区分     現金売上     *     勝売上     *     *       売上     締切日     洗済日     *     *       売工     補切日     洗済日     *     *       小 注量     締切日     洗済日     *       小 注量     補切日     洗済日     *       小 注量     補切日     洗済日     *       小 注量     補切日     洗済日     *       小 注量     補切日     洗済日     *       小 注量     ●     の 名 称     *       ●     ・     ・     ・       ●     ●     ●     ●       ●     ●     ●     ●       ●     ●     ●     ●       ●     ●     ●     ●       ●     ●     ●     ●       ●     ●     ●     ●       ●     ●     ●     ●       ●     ●     ●     ●       ●     ●     ●     ●       ●     ●     ●     ●       ●     ●     ●     ●       ●     ●     ●     ●       ●     ●     ●     ●       ●     ●     ●     ● <td>2       ····································</td> <td>2         3         3         3         3         3         4         4         5         7         3         4         7         5         7         5         7         5         7         5         7         5         7         5         7         7         7         7         7         7         7         7         7         7         7         7         7         7         7         7         7         7         7         7         7         7         7         7         7         7         7         7         7         7         7         7         7         7         7         7         7         7         7         7         7         7         7         7         7         7         7         7         7         7         7         7         7         7         7         7         7         7         7         7         7         7         7         7         7         7         7         7         7         7         7         7         7         7         7         7         7         7         7          7         7         7</td> <td>2       ····································</td> <td></td> <td>C         C         <thc< th=""> <thc< th=""> <thc< th=""> <thc< th=""></thc<></thc<></thc<></thc<></td> <td>Control         Control         Control</td> <td>2         2         2         2         2         2         2         2         2         2         2         2         2         2         2         2         2         2         2         2         2         2         2         2         2         2         2         2         2         2         2         2         2         2         2         2         2         2         2         2         2         2         2         2         2         2         2         2         2         2         2         2         2         2         2         2         2         2         2         2         2         2         2         2         2         2         2         2         2         2         2         2         2         2         2         2         2         2         2         2         2         2         2         2         2         2         2         2         2         2         2         2         2         2         2         2         2         2         2         2         2         2         2         2         2         2         2</td> | 2       ···································· | 2         3         3         3         3         3         4         4         5         7         3         4         7         5         7         5         7         5         7         5         7         5         7         5         7         7         7         7         7         7         7         7         7         7         7         7         7         7         7         7         7         7         7         7         7         7         7         7         7         7         7         7         7         7         7         7         7         7         7         7         7         7         7         7         7         7         7         7         7         7         7         7         7         7         7         7         7         7         7         7         7         7         7         7         7         7         7         7         7         7         7         7         7         7         7         7         7         7         7         7         7         7         7          7         7         7 | 2       ···································· |            | C         C         C <thc< th=""> <thc< th=""> <thc< th=""> <thc< th=""></thc<></thc<></thc<></thc<> | Control         Control         Control | 2         2         2         2         2         2         2         2         2         2         2         2         2         2         2         2         2         2         2         2         2         2         2         2         2         2         2         2         2         2         2         2         2         2         2         2         2         2         2         2         2         2         2         2         2         2         2         2         2         2         2         2         2         2         2         2         2         2         2         2         2         2         2         2         2         2         2         2         2         2         2         2         2         2         2         2         2         2         2         2         2         2         2         2         2         2         2         2         2         2         2         2         2         2         2         2         2         2         2         2         2         2         2         2         2         2         2 |

## 7.アンインストール方法

「内訳概況書の達人 from 建設大臣 NXVer2(概況書)」をコンピュータからアンインストールするには、 以下の手順で行います。

### 🦲 注意

Microsoft Windows 7/Vista では、アンインストール作業中に[ユーザーアカウント制御] 画面が表示されることがあります。その場合は[はい] ボタンをクリックして作業を進めてください。

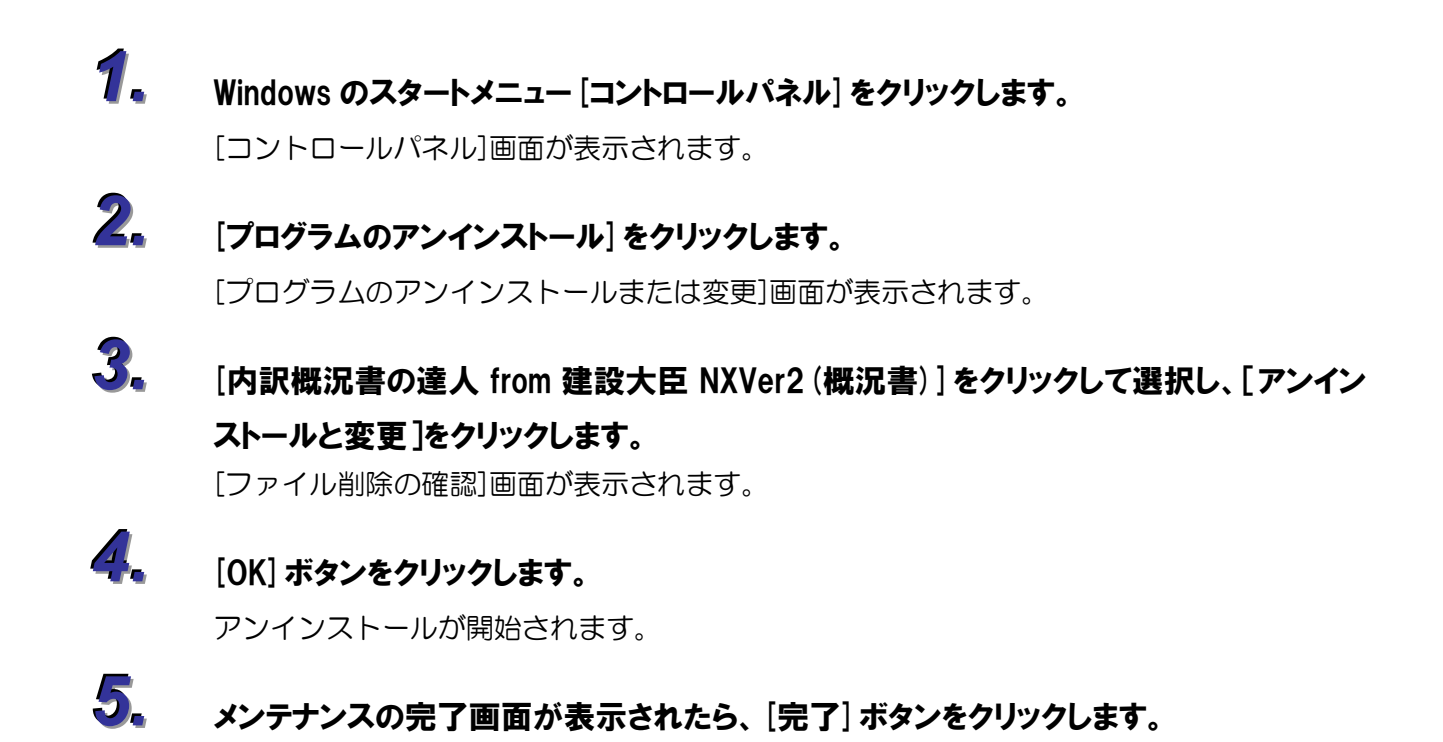

以上で、「内訳概況書の達人 from 建設大臣 NXVer2(概況書)」のアンインストールは終了です。

### 8.著作権・免責等に関する注意事項

- ・「内訳概況書の達人 from 建設大臣 NXVer2(概況書)」のソフトウエア製品全体の著作権、工業所有権の一切の知的財産権は応研株式会社に帰属するものとします。
- ・「内訳概況書の達人 from 建設大臣 NXVer2(概況書)」を使用した結果の損害及び影響について、原因のいかんを問わず、弊社及び応研株式会社は一切の賠償の責任を負いません。
- ・「内訳概況書の達人 from 建設大臣 NXVer2(概況書)」のプログラム及びドキュメント等の一部または 全部をどのような場合でもその形態を問わず無断で解析・改造・配布等を行うことはできません。
- ・「内訳概況書の達人 from 建設大臣 NXVer2(概況書)」のソフトウエア製品仕様は、事前の通知なしに 変更することがあります。

**内訳概況書の達人** from 建設大臣 NXVer2(概況書) 運用ガイド 平成 24 年 11 月 9 日初版